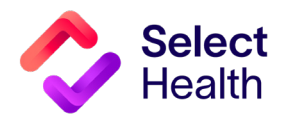

# Provider Reference Manual

Select Health Quality Provider Program

Nephrology September 2023

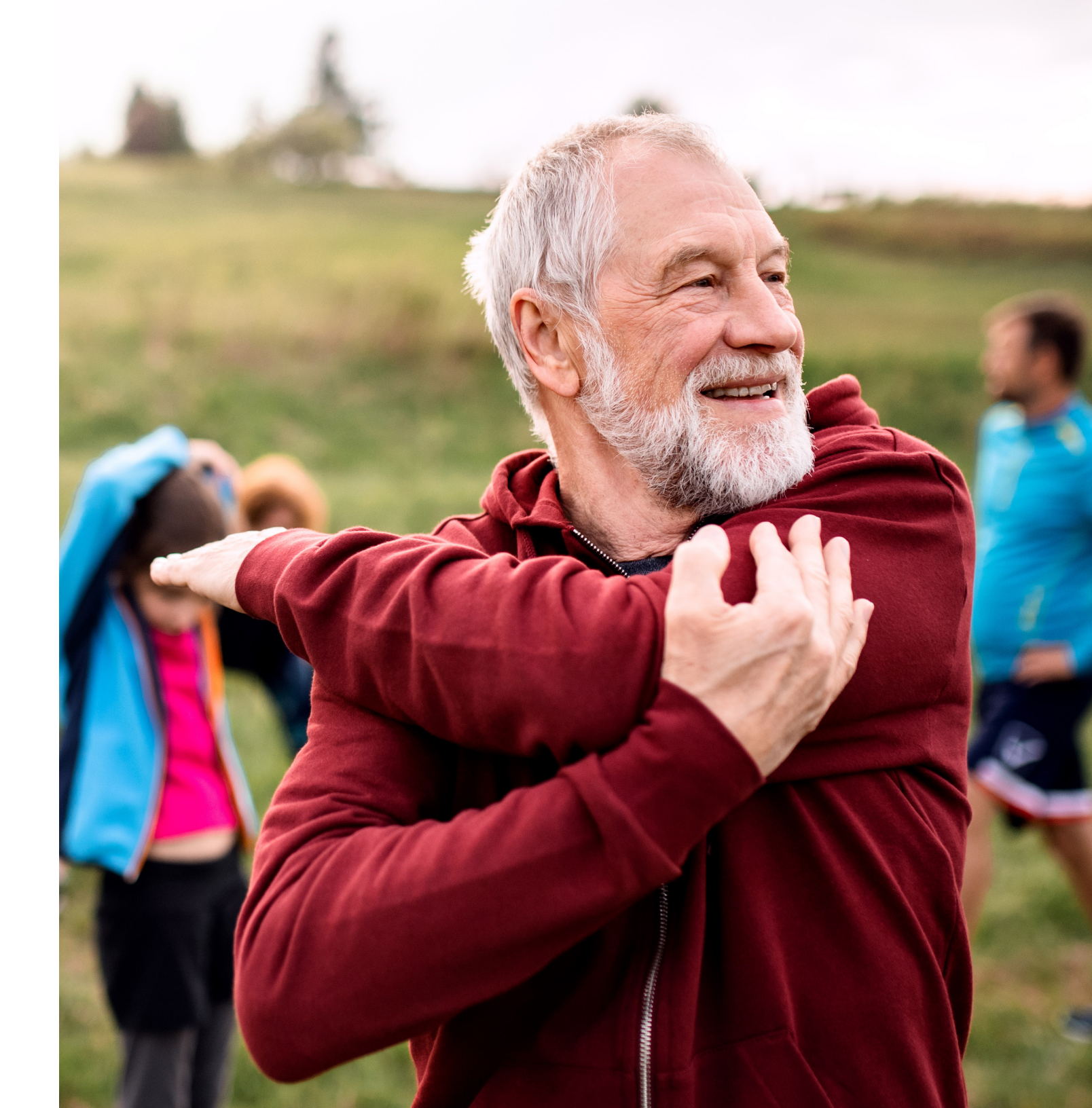

# Table of Contents

| QUALITY DATA CORRECTION (QDC) TOOL INSTRUCTIONS: SUBMITTING A CORRECTION                             |
|----------------------------------------------------------------------------------------------------|
| ALLOWABLE CORRECTIONS GUIDE                                                                          |
| PULLING REPORTS FROM THE QUALITY PROVIDER PROGRAM CLINICAL REPORT HUB                                |
| How to Pull a Patient Gaps List from the Quality Provider Program Gaps in Care for Download Report11 |
| How to Pull Provider Rates from the Clinical Summary Report15                                        |
| 2023 QUALITY PROVIDER PROGRAM NEPHROLOGY MEASURES: QUICK GUIDE                                       |
| APPENDIX: OTHER RESOURCES                                                                            |
| How to Format a Gaps List in Excel                                                                   |

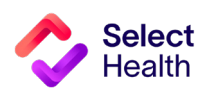

# Quality Data Correction (QDC) Tool Instructions: Submitting a Correction

The QDC Data Correction Tool can be accessed via the Quality Provider Program (QPP) Report Hub. Use this tool to enter submissions and view approvals/submissions.

|                                        | Quality Provider Program<br>Report Hub                                        |   | From the QPP Report Hub, select the Quality Corrections Tool. |
|----------------------------------------|-------------------------------------------------------------------------------|---|---------------------------------------------------------------|
| Report                                 | Description                                                                   |   |                                                               |
| 2023 QPP Clinical Summary              | Compilation of success metrics related to measures in 2023                    | 0 |                                                               |
| 2023 QPP Gaps in Care List             | Detailed list of Gaps in Care related to measures in 2023                     | 0 |                                                               |
| 2023 QPP Gaps in Care for Download     | Direct link to the Download tab on the Gaps in Care report for 2023           | P |                                                               |
| 2022 Medical Home Clinical Summary     | Compilation of success metrics related to measures in 2022                    | ð |                                                               |
| 2021 Medical Home Clinical Summary     | Compilation of success metrics related to measures in 2021                    | d |                                                               |
| 2020 Medical Home Clinical Summary     | Compilation of success metrics related to measures in 2020                    | Ø |                                                               |
| Hospital Census                        | List of members admitted to the hospital or ED in the last 7 days             | Ø |                                                               |
| Case & Disease Management Patient List | List of members with active Case or Disease Management Cases                  | 0 |                                                               |
| Gaps in Care Form                      | Printable form for clinics to identify gaps in care                           | 0 |                                                               |
| Medicare Advantage STARS : Provider    | 5 HEDIS and 4 PQA Pharmacy/CMS measure performance data available by provider | Ø |                                                               |
| Quality Data Corrections Tool          | Submit a correction for Medical Home data                                     |   |                                                               |

|                            | selecthealth.                                             |                                                                                                  |                                                 |                      |                   |                                   |                                           |              | D                        | eShayla Williams |        |
|----------------------------|-----------------------------------------------------------|--------------------------------------------------------------------------------------------------|-------------------------------------------------|----------------------|-------------------|-----------------------------------|-------------------------------------------|--------------|--------------------------|------------------|--------|
|                            | <ul><li>➡ Hide</li><li>Q Data Correction Tool →</li></ul> | Quality Data Correction                                                                          | on Tool <mark>- Submiss</mark>                  | ions                 | Select<br>Adm<br> | User Profile<br>in, Reviewer, Ope | rat▼ Q Sear                               | rch          | 🛨 Enter Anoth            | ner Correction   | N<br>" |
|                            |                                                           | Correction                                                                                       | Member                                          | Provider             | Submitted By      | Status                            | Comments                                  | Entered Date | Status Reason Date       | 0                |        |
| Once you log in, the       |                                                           | Comprehensive<br>Diabetes Care                                                                   |                                                 | Stanley Graham       |                   | Pending                           |                                           | 06/08/2023   | 06/08/2023               | 60               | b      |
| port will default to the 🦷 | T                                                         | Comprehensive<br>Diabetes Care<br>Comprehensive<br>Diabetes Care<br>Cervical Cancer<br>Screening | Stanley Graham                                  |                      | Pending           | Pending 06,                       | 06/08/2023                                | 06/08/2023   | 0                        | te               |        |
| ıbmissions" screen.        |                                                           |                                                                                                  | Tiffanie Haun                                   |                      |                   | Pending     Pending               |                                           | 06/08/2023   | 06/08/2023<br>06/08/2023 | 0                |        |
|                            |                                                           |                                                                                                  | Barry Noorda                                    |                      |                   |                                   |                                           | 06/08/2023   |                          | 0                |        |
|                            |                                                           | Cervical Cancer<br>Screening                                                                     |                                                 | Ryan Miller          |                   |                                   | Pending                                   | 06/08/2023   | 06/08/2023<br>06/08/2023 | 0                |        |
|                            |                                                           | Cervical Cancer<br>Screening                                                                     |                                                 | Harmony<br>Schroeder |                   |                                   | <ul><li>Pending</li><li>Pending</li></ul> |              |                          | 06/08/2023       | 0      |
|                            |                                                           | Cervical Cancer<br>Screening                                                                     | Cervical Cancer<br>Screening<br>Cervical Cancer | David Bradshaw       |                   |                                   |                                           |              | 06/08/2023               | 06/08/2023       | 0      |
|                            |                                                           | Cervical Cancer                                                                                  |                                                 | lagi langan          |                   | Donding                           |                                           | 04/00/2022   | 04 /00 /0000             | A                |        |

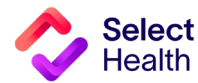

# **QDC Tool Instructions: Submitting a Correction, Continued**

| Selecthe             | ealth.                       |                               |                              |                   |                                           |           |              | <b>B</b><br>DeShayla Williams |                   |
|----------------------|------------------------------|-------------------------------|------------------------------|-------------------|-------------------------------------------|-----------|--------------|-------------------------------|-------------------|
| Q Data Correction To | Hide Quality Data Correcti   | on Tool <b>&gt; Submissic</b> | ns                           | Select (<br>Admin | Jser Profile<br>n, Reviewer, Operat       | Q Search  | C Ente       | Another Correction            |                   |
|                      | Add Submission Correct       | ion                           |                              |                   |                                           |           | ۲            | Ø 0<br>Ø 0                    |                   |
| E                    | EMPI *                       | Or Membe                      | r Id *                       |                   | ٩                                         |           |              | & 0<br>& 0                    |                   |
|                      | Provider Name *              |                               |                              |                   | ٩                                         |           | & •          |                               |                   |
| 9                    | Category *                   | •                             |                              |                   | • <u>Con</u>                              | nponent * | •            | & •                           |                   |
| ,                    | Add Attachment(s):           |                               | Comment                      |                   |                                           |           |              | 60                            |                   |
|                      |                              |                               |                              |                   |                                           |           | selecthealth | Ø O                           |                   |
|                      | Gervical Gancer              | JULYNN                        | Down: No.ov-1-               | Kari Jahnson      | Danding                                   | • Review  | Hide         | Quality Data Correction       | Tool > Submission |
|                      | Screening<br>Cervical Cancer | FRANDSEN<br>ANGIE KING        | Barry Noorda<br>Barry Noorda | Kori Johnson      | <ul><li>Pending</li><li>Pending</li></ul> | 06/07     | Add Su       | bmission Correctio            | n                 |

On the screen that opens, enter the EMPI number or Member ID number. Once you enter that number, use the tab or enter keys to auto-populate the patient information.

Enter the provider's last name. A drop-down list will display. The field will begin to auto-populate once you start typing the last name.

NOTE: You MUST select from the drop-down options that appear below this field for the correction to be submitted.

| Tool 🗸        | Quality Data Correction      |                 | ns           |              | in, neviewel, oper | <u> </u>                        |            |                                                                                                    | settor |
|---------------|------------------------------|-----------------|--------------|--------------|--------------------|---------------------------------|------------|----------------------------------------------------------------------------------------------------|--------|
| Add Sul       | bmission Correctio           | on              |              |              |                    |                                 | ×          | Ø                                                                                                    | 0      |
|               |                              |                 |              |              |                    |                                 | Ŭ          | Ø                                                                                                    | 0      |
| EMPI *        |                              |                 |              |              |                    | Patient Info                    |            | Ø                                                                                                    | 0      |
|               |                              | Or Member       | r Id *       |              | Q                  | the second second second second |            | Ø                                                                                                    | 0      |
| Provider Name | *                            |                 |              |              |                    |                                 |            | Ø                                                                                                    | 0      |
| Jone          |                              |                 |              |              | ×                  |                                 |            | Ø                                                                                                    | 0      |
| Jones, A      | drian   Marriage and Fami    | y Therapy       |              |              |                    |                                 |            | Ø                                                                                                    | 0      |
| lanaa l       | agan I Family Madiaina I     |                 |              |              |                    | Component *                     | •          | Ø                                                                                                    | 0      |
| Jones, L      | ogan   Farmy Medicine        |                 |              |              |                    | Select an Active Component      |            | Ø                                                                                                    | 0      |
| Jones, A      | ndrea   Physician Assistar   | nt              |              |              |                    |                                 |            | Ø                                                                                                    | 0      |
| Jones G       | Singer   Clinical Mental Hea | Ith Counselor I |              |              |                    |                                 |            | Ø                                                                                                    | 0      |
| 001100, 0     | inger formour mentur rice    |                 |              |              |                    |                                 | 0/255      | ß                                                                                                    | 0      |
| Jones, K      | ashley   Nurse Practitione   | ; Family        |              |              |                    |                                 |            | R                                                                                                    | 0      |
|               |                              |                 |              |              |                    | Review & Submit                 | C Reset    | a de la companya de la companya de l | 0      |
|               | Cervical Cancer              | JULYNN          | Barry Noorda | Kori Johnson | Pending            | 06/07/2023                      | 06/07/2023 | a di di di di di di di di di di di di di                                                                                                    |        |
|               | Screening<br>Cervical Cancer | FRANDSEN        | barry Noorda | Kon sonnson  | - Pending          | 00/07/2023                      | 00/07/2023 | Ø                                                                                                    | 0      |
|               | Orregaring                   | ANGIE KING      | Barry Noorda | Kori Johnson | Pending            | 06/07/2023                      | 06/07/2023 | Q                                                                                                    | 0      |

Select User Profile

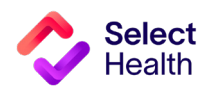

0

# QDC Tool Instructions: Submitting a Correction, Continued

| Add Submission Correction          Add Submission Correction         Image Data Control         Image Data Control         Image Data Con                                                                                                    | Selecthealth.                                                                                                    | NOTE: Refer to the Allowable Corrections Guide<br>(beginning on <u>page 9</u> ) for instruction and options.                                                    |
|----------------------------------------------------------------------------------------------------|----------------------------------------------------------------------------------------------------|----------------------------------------------------------------------------------------------------|
| Add Submission Correction                                                                                                    | Quality Data Correction Tool > Submissions Admin, Reviewer, Operat > Q Search Correction Correction Tool > Submissions      |                                                                                                    |
| Image: select the Category, Measure, and Component from the select on the Category, Measure, and Component from the arrow at right of each field.         Image: select the Category, Measure, and Component from the arrow at right of each field.         Image: select the Category, Measure, and Component from the arrow at right of each field.         Image: select the Category, Measure, and Component from the arrow at right of each field.         Image: select the Category, Measure, and Component from the arrow at right of each field.         Image: select the Category, Measure, and Component from the arrow at right of each field.         Image: select the Category, Measure, and Component from the arrow at right of each field.         Image: select the Category, Measure, and Component from the arrow at right of each field.         Image: select the Category, Measure, and Component from the arrow at right of each field.         Image: select the Category, Measure, and Component from the arrow at right of each field.         Image: select the Category, Measure, and Component from the arrow at right of each field.         Image: select the Category, Measure, and Category, Measure, and Category, Measure, and Category, Measure, and Category, Measure, and Category, Measure, and Category, Measure, and Category, Measure, and Category, Measure, and Category, Measure, and Category, Measure, and Measure, and                                                                                                    | Add Submission Correction                                                                                                   |                                                                                                    |
| New New Yorks ()                                                                                                    | EMPI* Patient Info Ø                                                                                                    | <ul> <li>Select the Category, Measure, and Component from<br/>the drop-down lists that appear when you click on<br/>the arrow at right of each field</li> </ul> |
| Lettopring in the start in the start in the st            | Provider Name* Jones, Logan   Family Medicine   ×                                                                           | •                                                                                                    |
| Add Attachment(): Comment  Add Attachment(): Comment  Add Attachment(): Com | Category * Measure * Component * Ø                                                                                          |                                                                                                    |
| Market since       Screening       Earry Noords       Kori Johnson       Pending       Add Submission Correction       Add Submission Correction       Screening       Screening       Pending       Pending       Pen                                                                                                    | Add Attachment(s):                                                                                                    | Bashaula Williams                                                                                                    |
| Cerroteria Galices     Cerroteria Galices     Cerroteria     Cerroteria     Cerroteri     Cerroteria     Ceroteria     Cerroteria     Cerroteria     Ce      |                                                                                                    | Select User Profile                                                                                                    |
| Lervical Cancer JOINT NO   Screening FRANDSEN   Barry Noorda Kori Johnson   Pending   Cervical Cancer   ANDIE KING   Barry Noorda   Kori Johnson   Pending   Cervical Cancer   ANDIE KING   Barry Noorda   Kori Johnson   Pending   Cervical Cancer   ANDIE KING   Barry Noorda   Kori Johnson   Pending   Cervical Cancer   ANDIE KING   Barry Noorda   Kori Johnson   Pending   Chronic Disease   Chronic Disease   Comprehensive Diabetes Care   Alt Result Date *   Most Recent Alto                                                                                                    | Ouality Data Correction Tool > Su                                                                                           | Admin, Reviewer, Operat   Search  C Enter Another Correction                                                                                                    |
| Screening FRANDSEN Barry Noorda Kori Johnson Pending   Cervical Cancer ANGJE KING Barry Noorda Kori Johnson Pending     Provider Name*   Jones, Logan   Family Medicine]        Cervical Cancer        Measure*   Chronic Disease        A1C Result Date *           Comment   Mdd Attachment(s)*:                                                                                                    | Add Submission Correction                                                                                                   |                                                                                                    |
| Provider Name*   Jones, Logan   Family Medicine ]     Category*   Chronic Disease     Measure*   Compretensive Diabetes Care     A1C Result Date*     Memoglobin A1c Result Value *     A1C Result Date*     Memoglobin A1c Result Value *     Add Attachment(s)*:     Comment   Most Recent A1c                                                                                                    | Screening FRANDSEN Barry Noorda Kori Johnson I Pending<br>Cervical Cancer ANGIE KING Barry Noorda Kori Johnson I Pending Or | Member Id * Q                                                                                                    |
| Category* Measure *   Chronic Disease A1C Result     Measure Specific Correction     A1C Result Date *     A1C Result Date *     Measure Specific Correction     A1C Result Date *     Measure Specific Correction     A1C Result Date *     Measure Specific Correction     A1C Result Date *     Measure Specific Correction     A1C Result Date *     Measure Specific Correction     A1C Result Date *     Measure Specific Correction     A1C Result Date *     Measure Specific Correction     A1C Result Date *     Measure Specific Correction     A1C Result Date *     Measure Specific Correction     A1C Result Date *     Measure Specific Correction     A1C Result Date *     Measure Specific Correction     Image: A1C Result Value *     Image: A1C Result Value *     Image: A1C Result Value *     Image: A1C Result Value *     Image: A1C Result Value *     Image: A1C Result Value *     Image: A1C Result Value *     Image: A1C Result Value *     Image: A1C Result Value *     Image: A1C Result Value *     Image: A1C Result Value *                                                                                                    | Provider Name * Jones, Logan   Family Medicine                                                                              |                                                                                                    |
| Measure Specific Correction     A1C Result Date *     Memoglobin A1c Result Value *     Hemoglobin A1c Result Value *     Image: Comment   Most Recent A1c     Image: Comment   Most Recent A1c     Image: Comment   Image: Comment                                                                                                    | Category *<br>Chronic Disease                                                                                               | Measure*     Component*       Comprehensive Diabetes Care     A1C Result                                                                                        |
| A1C Result Date *   A1C Result Date * Image: Bernoglobin A1c Result Value *   Comment   Add Attachment(s)*:     Most Recent A1c     Image: Bernoglobin A1c Result Value *     Image: Bernoglobin A1c Result Value *     Image: Berno                                                                                                    |                                                                                                    | Measure Specific Correction                                                                                                    |
| Add Attachment(s)*: Add Attachment(s) Add Attachment(s) Add Attach | A1C Result Date *                                                                                                    | Hemoglobin A1c Result Value*                                                                                                    |
| Add Attachment(s)*:                                                                                                    |                                                                                                    | Comment Ø •                                                                                                    |
|                                                                                                    | Add Attachment(s)*:                                                                                                    | MOST RECEILLATE                                                                                                    |
| 15/255                                                                                                    |                                                                                                    | 15/255                                                                                                    |
|                                                                                                    |                                                                                                    |                                                                                                    |
| Review & Submit 😥 Reset 🖉 📀                                                                                                    |                                                                                                    | 😌 Review & Submit 😥 Reset 🖉 💿                                                                                                    |

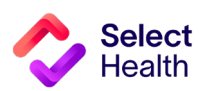

Select

Health

## **QDC Tool Instructions: Submitting a Correction, Continued**

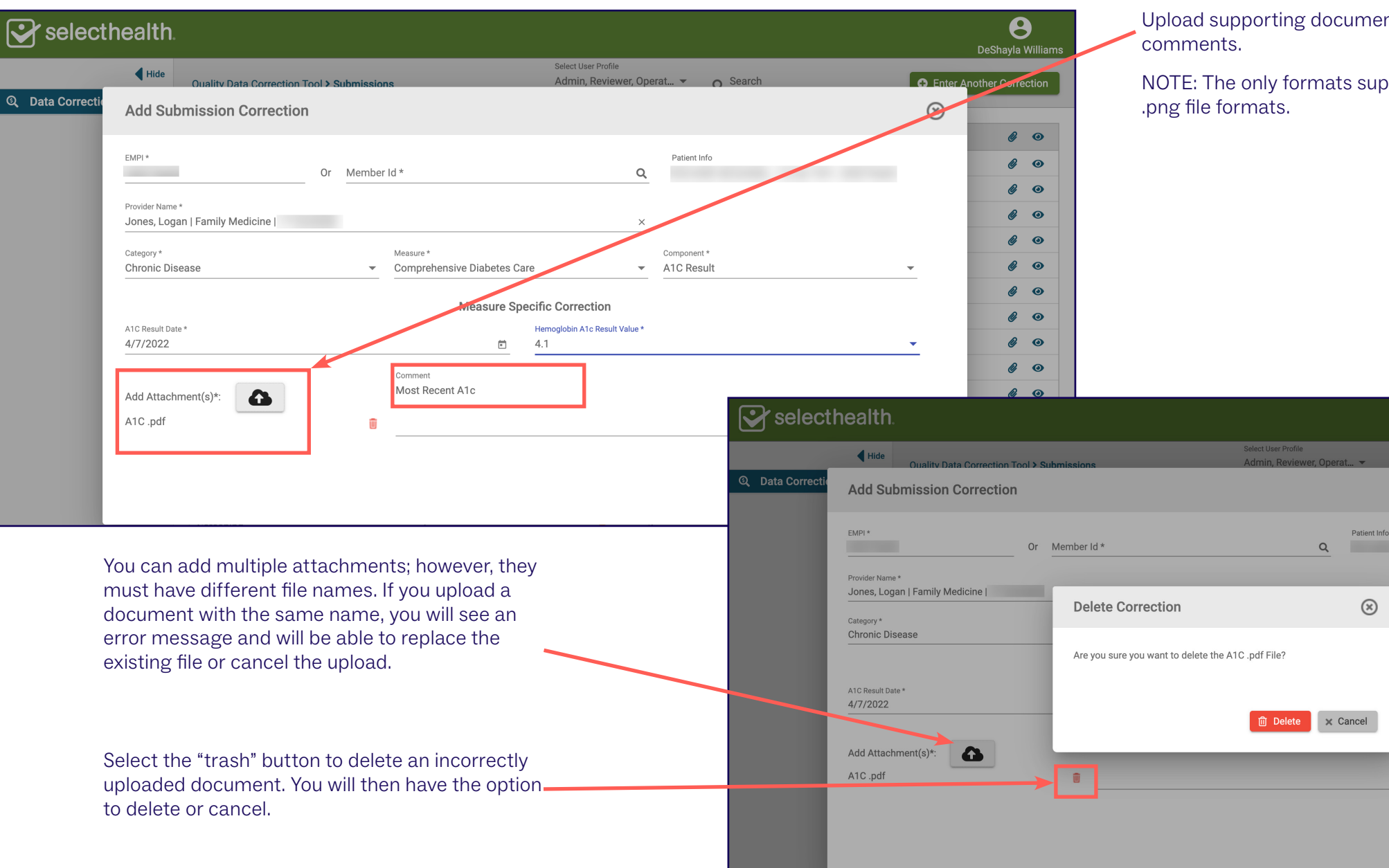

Upload supporting documentation and add any necessary comments.

NOTE: The only formats supported are .xls, .xlsx, .pdf, and .png file formats.

8

0 0

0 0

0 0

2 0

0 0

0 0

0

R. O

2 0

6 0 11 0

R O

2 0

0

0 0

 $\otimes$ 

-

15/255

C Reset

B Review & Submit

# QDC Tool Instructions: Submitting a Correction, Continued

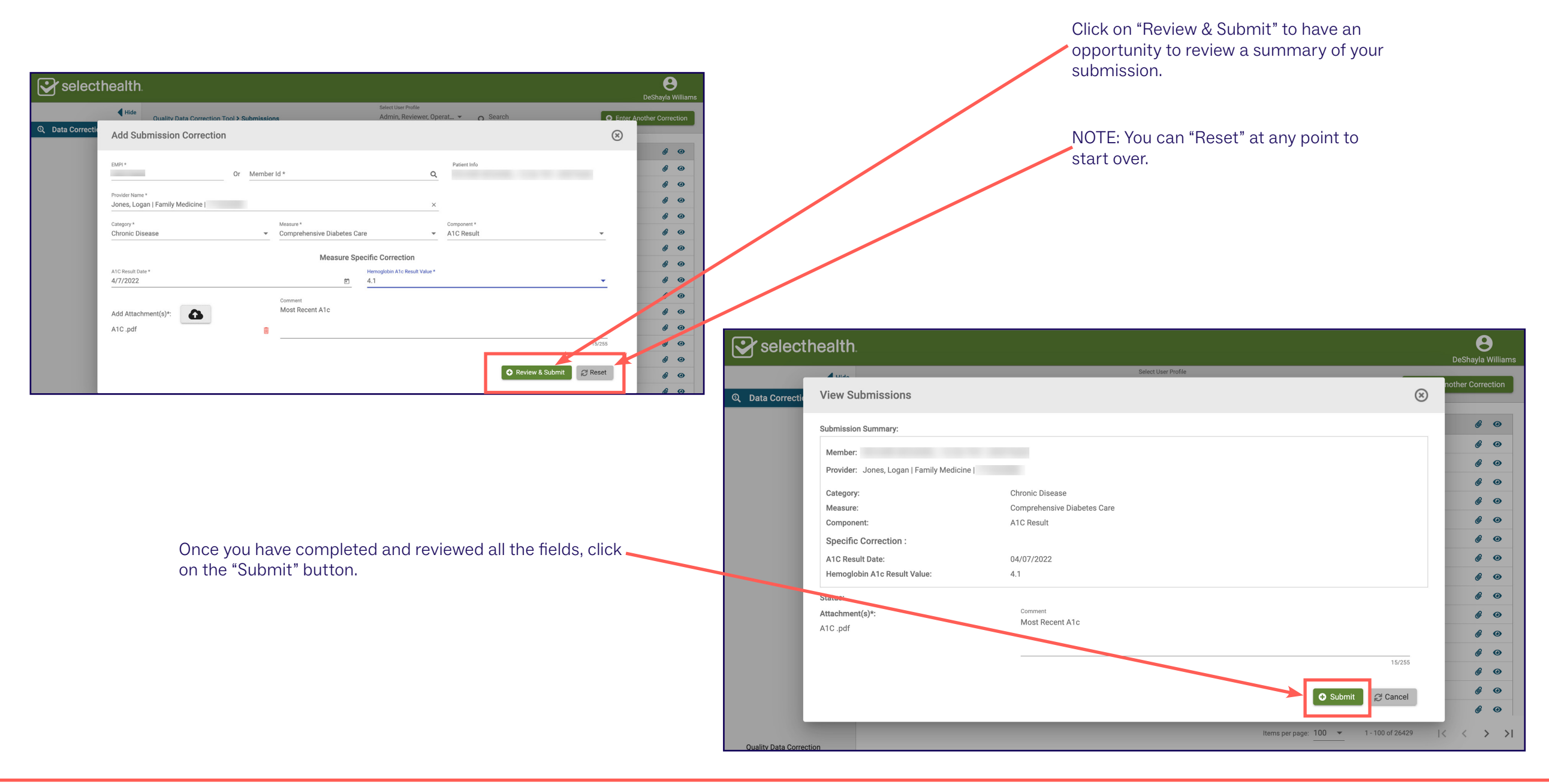

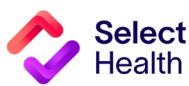

## **QDC Tool Instructions: Submitting a Correction, Continued**

| To view the status of a correction you have        | selecthealth             |                                | Selecthealth.        |                   |              |                    |                    |                   |                            |                                           |               | To view more detail, select the "e<br>icon next to the relevant submiss |           |                    |            |
|----------------------------------------------------|--------------------------|--------------------------------|----------------------|-------------------|--------------|--------------------|--------------------|-------------------|----------------------------|-------------------------------------------|---------------|-------------------------------------------------------------------------|-----------|--------------------|------------|
| entered, view the<br>"Submissions" page            | Data Correction Tool     | Quality Data Correct           | ion Tool > Submissio | ons               | Adr          | min, Reviewer, Ope | rat ▼ Q <u>con</u> | np                | × Enter Anot               | her Correction                            |               |                                                                         |           |                    |            |
| Submissions page.                                  | 🖸 Important Links 👻      | Correction                     | Member               | Provider          | Submitted By | Status             | Comments           | Entered Date      | Status Reason Date         | 00                                        |               |                                                                         |           |                    |            |
|                                                    | Approvals                | Comprehensive                  |                      | Stanley Graham    |              | Pending            |                    | 06/08/2023        | 06/08/2023                 | 0                                         |               |                                                                         |           |                    |            |
|                                                    | Q Submissions            | Comprehensive<br>Diabetes Care |                      | Stanley Graham    |              | Pending            |                    | 06/08/2023        | 06/08/2023                 | 0                                         |               |                                                                         |           |                    |            |
|                                                    |                          | Comprehensive<br>Diabetes Care |                      | Tiffanie Haun     |              | Pending            |                    | 06/08/2023        | 06/08/2023                 | 0                                         | -             |                                                                         |           |                    |            |
|                                                    |                          | Comprehensive<br>Diabetes Care |                      | Douglas Vogeler   |              | × Rejected         |                    | 05/15/2023        | 05/16/2023                 | 0                                         |               | The "View Su                                                            | bmissior  | ns" window         |            |
|                                                    |                          | Comprehensive<br>Diabetes Care |                      | Clarissa Peterson |              | × Rejected         |                    | 05/15/2023        | 05/16/2023                 | 0                                         | ١             | will display th                                                         | e details | s, including t     | :he        |
|                                                    |                          | Comprehensive<br>Diabetes Care |                      | Nancy Huber       |              | × Rejected         |                    | 05/15/2023        | 05/17/2023                 | 0                                         | 9             | status and re                                                           | asons fo  | r any reject       | ion/       |
|                                                    |                          | Comprehensive<br>Diabetes Care |                      | Robert Rowe       |              | × Rejected         |                    | 05/15/2023        | 05/17/2023                 | 0                                         | (             | comments fr                                                             | om the r  | eviewer.           |            |
|                                                    |                          | Comprehensive<br>Diabetes Care |                      | Maria Villagrana  |              | × Rejected         |                    | 05/15/2023        | 05/17/2023                 | 0                                         |               | 1                                                                       |           |                    |            |
|                                                    |                          | Comprehensive<br>Diabetes Care |                      | Verdon Walker     |              | × Rejected         |                    | 05/15/2023        | 05/17/2023                 | 0                                         |               |                                                                         |           |                    |            |
|                                                    |                          | Comprehensive<br>Diabetes Care |                      | Bruce Grover      |              | × Rejected         |                    | 05/12/2023        | 05/12/2023                 | 0                                         |               |                                                                         |           |                    |            |
|                                                    |                          | Comprehensive<br>Diabetes Care |                      | Meghan Newman     |              | × Rejected         |                    | 04/25/2023        | 04/26/2023                 | 0                                         |               |                                                                         |           |                    |            |
|                                                    |                          | Comprehensive<br>Diabetes Care |                      | Nathan Brown      |              | × Rejected         |                    | 04/25/2023        | 04/26/2023                 | 0                                         |               |                                                                         |           |                    |            |
|                                                    |                          | Comprehensive<br>Diabetes Care |                      | Kristen Romo      |              | 🗙 Re 💽             | selecth            | ealth             |                            |                                           |               |                                                                         |           |                    | 6          |
|                                                    |                          | Comprehensive<br>Diabetes Care |                      | Shannon Quinn     |              | × Re               |                    |                   |                            |                                           |               |                                                                         |           |                    | DeShayla   |
|                                                    |                          | Comprehensive<br>Diabetes Care |                      | Kristen Romo      |              | × Re               |                    | <b>◀</b> Hide Qua | View Submissions           |                                           |               |                                                                         | $\otimes$ | × 🕒 Enter And      | other Corr |
|                                                    |                          |                                |                      |                   |              | ୍                  | Data Correction    | Tool A            |                            |                                           |               |                                                                         |           | _                  |            |
|                                                    | Quality Data Correction  |                                |                      |                   |              | Ľ                  | Important Links    | ♥ Co              | Submission Summary:        |                                           | /             |                                                                         |           | Status Reason Date | G          |
|                                                    |                          |                                |                      |                   |              | 0                  | Approvals          | Co                | Member:                    |                                           |               |                                                                         |           | 06/08/2023         | Ø          |
|                                                    |                          |                                |                      |                   |              | Q                  | Submissions        | Co                | Provider: Clarissa Peterse | on   Physician Assistant                  |               |                                                                         |           | 06/08/2023         | Ø          |
|                                                    |                          |                                |                      |                   |              | _                  |                    | Co<br>Dia         | Category:                  | Chronic Disease                           |               |                                                                         |           | 06/08/2023         | Ø          |
|                                                    |                          |                                |                      |                   |              |                    |                    | Co<br>Dia         | Measure:                   | Comprehensive                             | Diabetes Care |                                                                         |           | 05/16/2023         | Ø          |
| TIPS FOR SUBMITTING CORRE                          | CTIONS:                  |                                |                      |                   |              |                    |                    | Co<br>Dia         | Specific Correction :      | ATC Result                                |               |                                                                         |           | 05/16/2023         | Ø          |
|                                                    |                          |                                |                      |                   |              |                    |                    | Co<br>Dia         | A1C Result Date:           | 04/04/2023                                |               |                                                                         |           | 05/17/2023         | Ø          |
| <ul> <li>For rejected corrections, prov</li> </ul> | viders may have the o    | ption to resu                  | ubmit the o          | correction. A     | 4            |                    |                    | Co<br>Dia         | Hemoglobin A1c Result Va   | alue: 7.7                                 |               |                                                                         |           | 05/17/2023         | Ø          |
| majority of the selections wil                     | l be kept except for th  | e attachmei                    | nts, result          | date, and re      | esult        |                    |                    | Co<br>Dia         | Status: Rei                | ected                                     |               |                                                                         |           | 05/17/2023         | Ø          |
| value.                                             |                          |                                |                      |                   |              |                    |                    | Co<br>Dia         | Rejection Reason: Oth      | ner                                       |               |                                                                         |           | 05/17/2023         | Ø          |
|                                                    |                          |                                |                      |                   |              |                    |                    | Co<br>Dia         | Attachment(a):             | arready have record of this la<br>comment | o value.      |                                                                         |           | 05/12/2023         | Ø          |
| <ul> <li>When resubmitting, consider</li> </ul>    | r reopening and down     | loading the                    | patient file         | so that you       | 1            |                    |                    | Co<br>Dia         | Attachiment(s):            | pdf 🛛 🕢                                   |               |                                                                         |           | 04/26/2023         | Ø          |
| won't have to dig through file                     | es looking for the patie | ent record.                    |                      |                   |              |                    |                    | Dia               |                            |                                           |               |                                                                         |           | 04/26/2023         | Ø          |
| • Corrections that have been r                     | ocubmitted and accou     | ntod will still                | opportor             | a rejection       | Do           |                    |                    | Dia               |                            |                                           |               |                                                                         |           | 04/26/2023         | Ø          |
| • Corrections that have been r                     | esubmitted and acce      | preu wiii still                | appear as            | arejection        | . D0         |                    |                    | Co                |                            |                                           |               |                                                                         |           | 04/26/2023         | Ø          |

Quality Data Correcti

• Corrections that have been resubmitted and accepted will still appear as a rejection. Do not resubmit the correction twice if the newly submitted correction was approved.

## Select Health

**B** Shayla Willia

0

0

0

0 0

6 0

0 0

0

0

 $|\langle \rangle \rangle > >|$ 

⊗ Close

04/26/2023

100 of 6607

### Allowable Corrections Guide

### **GENERAL GUIDANCE**

- Include a copy of EMR note, progress note, or screen print signed by MA/RN/MD including member name, DOB, and provider.
- Wait 6 weeks from the date of service to enter corrections to allow for claim lag.
- Don't attach multiple patient records to a single correction

• Submit corrections using <u>this online tool</u>.

|                                                                   | Kidney Health Evaluation (KED) Adult Corrections                                                                                                    |                                                                                                    |                                          |                                                                                                    |          |                                       |                                 |                                    |                                                  |                                                                                                    |                                                                                                    |                                                                                                    |
|-------------------------------------------------------------------|----------------------------------------------------------------------------------------------------|----------------------------------------------------------------------------------------------------|------------------------------------------|----------------------------------------------------------------------------------------------------|----------|---------------------------------------|---------------------------------|------------------------------------|--------------------------------------------------|----------------------------------------------------------------------------------------------------|----------------------------------------------------------------------------------------------------|----------------------------------------------------------------------------------------------------|
| Allowable Correct                                                 | ion                                                                                                    |                                                                                                    | Subn                                     | ission Correction                                                                                                    | on Proce | ess                                   |                                 | Additional Required Documentati    |                                                  | Notes for Entering Corrections                                                                                                    |                                                                                                    |                                                                                                    |
| Allowable Correct                                                 | Catego                                                                                                    | Category Measu                                                                                                    |                                          | re Compor                                                                                                    | nent     | Correcti                              | on Type                         | (see "General Guidanc<br>Requireme | e" for Standard<br>nts)                          |                                                                                                    |                                                                                                    |                                                                                                    |
| Unaccounted for<br>estimated glomerular<br>filtration rate (eGFR) | Chron                                                                                                    | ic                                                                                                    | Kidney He<br>Evaluatior                  | alth<br>for                                                                                                    |          | eGFR                                  |                                 |                                    |                                                  | <b>Do not use</b> the nephropa<br>Diabetes Care.                                                                                                    | thy option under Comprehensive                                                                           |                                                                                                    |
| Unaccounted for<br>albumin-creatinine<br>ratio (uACR)             | Diseas                                                                                                    | Disease Patients<br>Diabe                                                                                                    |                                          | vith<br>s                                                                                                    | erator   | ator Urine Creatinin<br>Urine Albumin |                                 | Date of test and result            |                                                  | <b>Need to enter all three components separately.</b> Member has to ha all three components to be compliant. Most often, they are not combecause they don't have the two urine tests entered separately. |                                                                                                    |                                                                                                    |
| Attribution and Demographics                                      |                                                                                                    |                                                                                                    |                                          |                                                                                                    |          |                                       |                                 |                                    |                                                  |                                                                                                    |                                                                                                    |                                                                                                    |
| Correction Type                                                   | Allo                                                                                                    | wabl                                                                                                    | е                                        |                                                                                                    | Subm     | ission Co                             | rrection Pro                    | ocess                              | Re                                               | quired                                                                                                    | Notes for Entering Corrections                                                                           |                                                                                                    |
|                                                                   | Correction                                                                                                    |                                                                                                    | Category Measure Compon                  |                                                                                                    |          | Compone                               | nt Correction Type              | Docui                              | mentation                                        | Notes for Entering corrections                                                                                                    |                                                                                                    |                                                                                                    |
| Not My Patient                                                    | Changed provi<br>patient moved<br>discharged                                                                                                    | Changed provider,<br>patient moved, or patient<br>discharged<br>Birthday is incorrect in Quality<br>Provider Program Gaps in Care<br>for Download. |                                          | anged provider,<br>ient moved, or patient<br>charged<br>thday is incorrect in Quality<br>ovider Program Gaps in Care<br>Download. |          | Attri                                 | Attribution Member<br>Assignmen |                                    | Provider Move  <br>Member Move  <br>nt Discharge | Documentation from EMR stating patient<br>request records sent to new provider or note<br>showing patient has been notified they have<br>been discharged from the clinic.                                |                                                                                                    | If a patient is only seen for sick visit(s) and<br>immunization(s), they will not be removed from<br>attribution. Not-my-patient corrections are<br>due no later than December 31st of the<br>measurement year. |
| Date of Birth                                                     | Birthday is inco<br>Provider Progra<br>for Download.                                                                                                    |                                                                                                    |                                          |                                                                                                    |          | Member Detail                         |                                 | [                                  |                                                  | th Member Date of Birth                                                                                                    | Documentation from<br>form signed by patie<br>of DOB.                                                    | EMR or HIPAA consent<br>nt requesting change                                                                                                    |
| Member Sex                                                        | Patient is included in wrong<br>measure based on sex (e.g<br>patien t is male, but include<br>for breast cancer screening                                                                                                    |                                                                                                    | wrong<br>x (e.g.,<br>icluded<br>eening.) |                                                                                                    | Demogra  | Demographics<br>Me                    |                                 | ex Member Sex                      | Documentation from birth sex.                    | EMR of patient's                                                                                                    | Select Health will research claims data and approve if acceptable. List measure exclusion if applicable. |                                                                                                    |
| No Allowable Corrections for Compliance                           |                                                                                                    |                                                                                                    |                                          |                                                                                                    |          |                                       |                                 |                                    |                                                  |                                                                                                    |                                                                                                    |                                                                                                    |
| Diabetes & Hypertensior                                           | Diabetes & Hypertension: Blood Pressure Control (BPD / CPB) The only way for a patient to be compliant in QPP measure is a claim with the accepted blood pressure billing codes (Cat II codes: 3074F, 3075F, 3077F, 3078F, 3079F, 3080F). |                                                                                                    |                                          |                                                                                                    |          |                                       |                                 |                                    |                                                  |                                                                                                    |                                                                                                    |                                                                                                    |

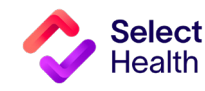

9

## Pulling Reports from the Quality Provider Program Clinical Reports Hub

This Report Hub can be accessed from the **<u>QPP area</u>** of the Select Health provider website (see image at right).

This section covers two frequently accessed reports available at this location:

- 1 Quality Provider Program Gaps in Care for Download
- 2 Quality Provider Program Clinical Summary

The instructions that follow will guide you through pulling a patient gaps list as well as pulling provider rates once you access the Report Hub.

Access your reports here.

# The Select Health<sup>®</sup> Quality Provider Program

The Quality Provider Program is an outpatient care delivery model that offers patients a collaborative relationship with a team of providers. This team-based healthcare delivery model is led by a healthcare practitioner and provides comprehensive and continuous patient care for enhancing health outcomes and patient satisfaction.

New programs for 2023 encompass women's health, behavioral health, and <u>nephrology</u> specialties, currently available for Utah providers. For Eastern Idaho and Nevada primary care providers, Select Health Quality Plus Provider Program is available in conjunction with risk management.

### Key Program Benefits Include:

- · An extended disease management and preventive care focus
- Increased patient involvement in healthcare decisions
- Enhanced care processes through information sharing
- Improved quality of care and patient safety
- Prevention of unnecessary tests and procedures

The Quality Provider Program is an NCQA Partner in Quality -- a program that recognizes organizations providing financial incentives or support services for NCQA - recognized practices. Learn more.

To support clinics in their transformation to a patient-centered medical home care delivery model, Select Health provides clinics with enhanced reporting, a consultant resource, and the opportunity to earn quarterly performance payouts with an annual bonus structure.

#### Already participating?

- <u>Access your clinic reports</u> (secure login required).
- Access Quality Ribbon Transparency (QRT) Program information: Frequently Asked Questions, Quality Transparency Provider Report Example.

**NOTE**: See <u>page 19</u> for Excel formatting tips customized for working with Gaps in Care data.

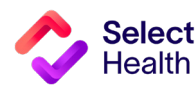

NCQA Partner In Quality

(NCQA

### How to Pull a Patient Gaps List from the Quality Provider Program Gaps in Care for Download Report

Patient gaps data allows you to track current member gaps for different populations, measures, specialties, and more. From the QPP Report Hub link, follow the steps below to filter and download this information:

### Access the Gaps in Care Report

|                                   |                                        | Quality Provider Program<br>Report Hub                                        |   |
|-----------------------------------|----------------------------------------|-------------------------------------------------------------------------------|---|
|                                   | Report                                 | Description                                                                   |   |
|                                   | 2023 QPP Clinical Summary              | Compilation of success metrics related to measures in 2023                    | 0 |
| Choose the current year's         | 2023 QPP Gaps in Care List             | Detailed list of Gaps in Care related to measures in 2023                     | P |
| "Gaps in Care for Download" link. | 2023 QPP Gaps in Care for Download     | Direct link to the Download tab on the Gaps in Care report for 2023           | ð |
|                                   | 2022 Medical Home Clinical Summary     | Compilation of success metrics related to measures in 2022                    | P |
|                                   | 2021 Medical Home Clinical Summary     | Compilation of success metrics related to measures in 2021                    | P |
|                                   | 2020 Medical Home Clinical Summary     | Compilation of success metrics related to measures in 2020                    | P |
|                                   | Hospital Census                        | List of members admitted to the hospital or ED in the last 7 days             | P |
|                                   | Case & Disease Management Patient List | List of members with active Case or Disease Management Cases                  | P |
|                                   | Gaps in Care Form                      | Printable form for clinics to identify gaps in care                           | O |
|                                   | Medicare Advantage STARS : Provider    | 5 HEDIS and 4 PQA Pharmacy/CMS measure performance data available by provider | P |
|                                   | Quality Data Corrections Tool          | Submit a correction for Medical Home data                                     |   |
|                                   |                                        |                                                                               |   |

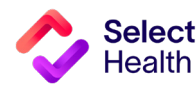

### Filter the Data for Your Clinic

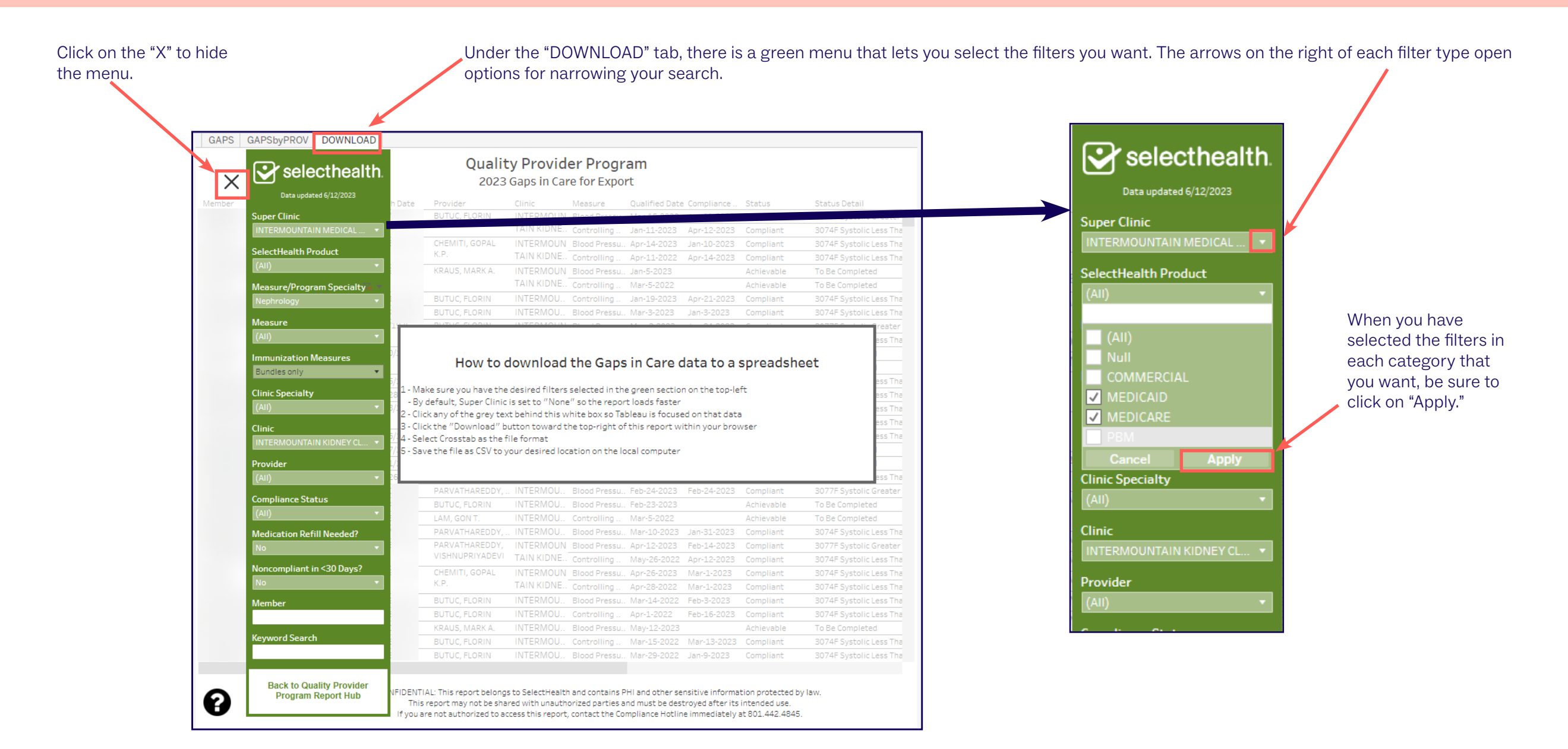

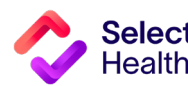

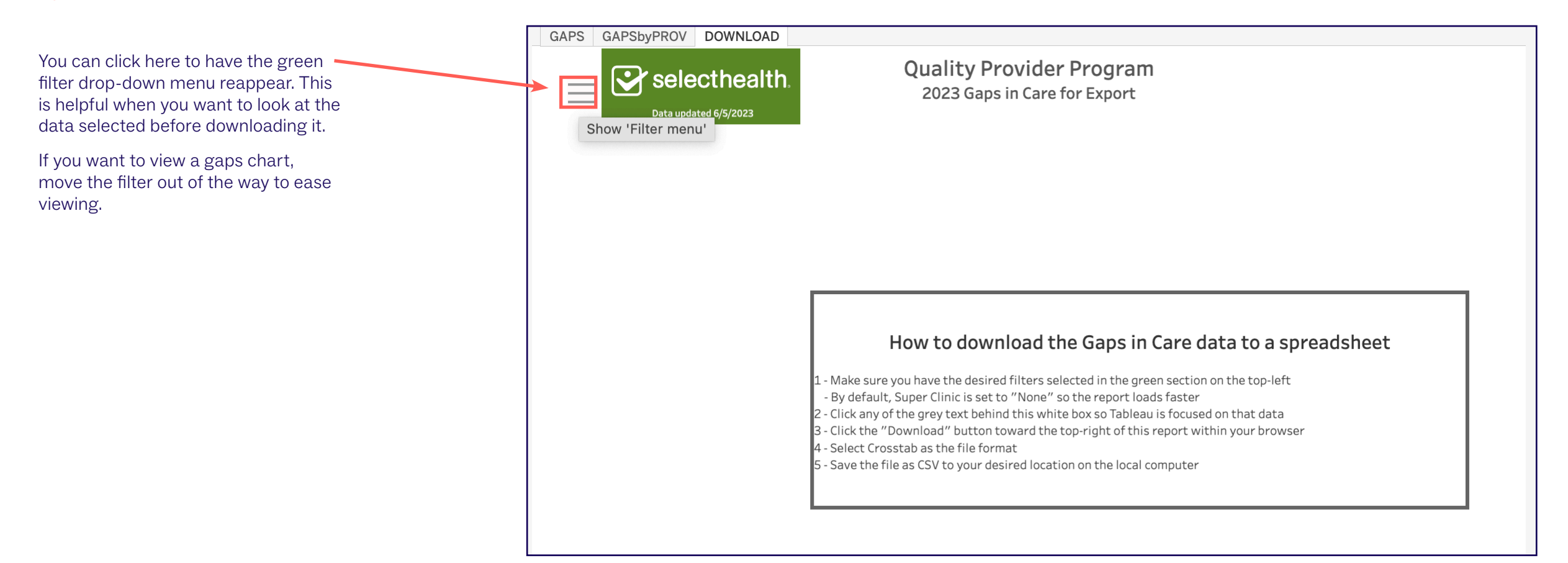

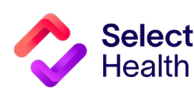

### **Export the Data**

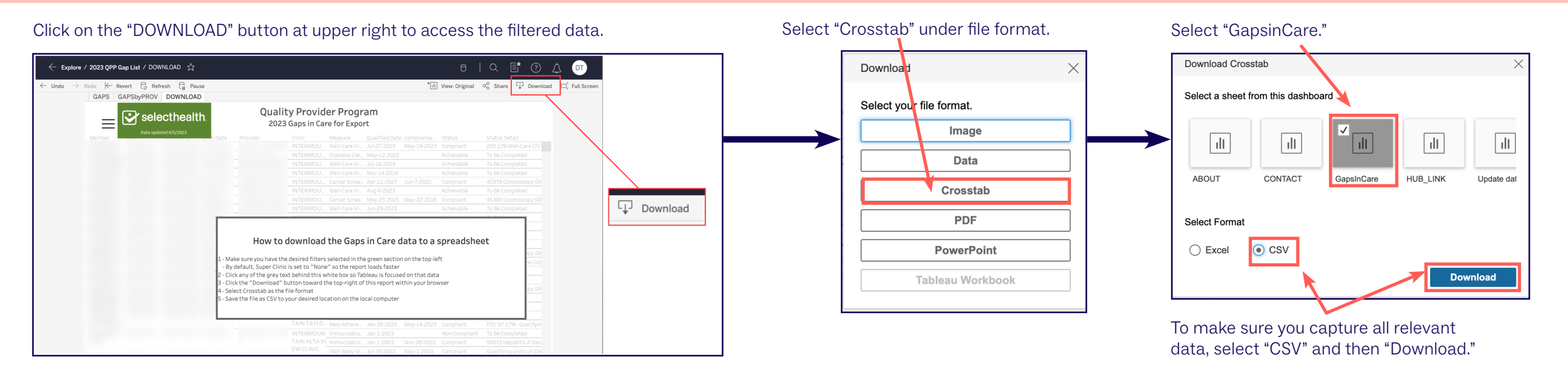

# **NOTE**: Save the CSV file as an Excel workbook to allow formatting for readability and usability. Otherwise, your CSV file will look like this.:

| _      |             |        |                |            |          |                                                                                                    |
|--------|-------------|--------|----------------|------------|----------|----------------------------------------------------------------------------------------------------|
| GapsIn | Care - 2023 | 06-09T | 180808.780.txt | t          |          |                                                                                                    |
| 1      | Member      | EMPI   | Member ID      | Birth Date | Provider | Clinic Measure Qualified Date Compliance Date Status Status Detail Achievable Date Day(s) Until Noncomp Markara               |
| 2      |             |        |                |            |          | "STOKES, CATHERINE 0." INTERMOUNTAIN NORTHERN UTAH PEDIATRICS Well-Care Visits: 3-11 Years (WCV_11 ) J                        |
| 3      |             |        |                |            |          | "MARTIS, KATE" INTERMOUNTAIN COTTONWOOD FAMILY PRACTICE Diabetes Care: Kidney Health Eval (KED ) Martin Martin Control (KED ) |
| 4      |             |        |                |            |          | GAN, MARK K." INTERMOUNTAIN LAYTON CLINIC Well-Care Visits: 12–17 Years (WCV_17 ) Jul-16–2019 Achievable                      |
| 5      |             |        |                |            |          | ALENTINE, D. MARK M" INTERMOUNTAIN ALTA VIEW CLINIC Well-Care Visits: 3-11 Years (WCV_11 ) Nov-14-2016                        |
| 6      |             |        |                |            |          | LL, TYLER S." INTERMOUNTAIN HIGHLAND CLINIC Cancer Screening: Colorectal (COL ) Apr-11-2027 Jun-7-2022 Colorectal             |
| 7      |             |        |                |            |          | DMUNDS, ALYSON E." INTERMOUNTAIN ALTA VIEW CLINIC Well-Care Visits: 18-21 Years (WCV_21 ) Aug-6-2023                          |
| 8      |             |        |                |            |          | LARKSON, SAMANTHA L." INTERMOUNTAIN MCKAY-DEE INTERNAL MEDICINE CLINIC Cancer Screening: Colorectal (COL                      |
| 9      |             |        |                |            |          | TRASSER, CATHERINE A." INTERMOUNTAIN NORTHERN UTAH PEDIATRICS - LAYTON Well-Care Visits: 12-17 Years (WC                      |
| 10     |             |        |                |            |          | DMUNDS, ALYSON E." INTERMOUNTAIN ALTA VIEW CLINIC Well-Care Visits: 12-17 Years (WCV_17 ) Feb-1-2023                          |
| 11     |             |        |                |            |          | STEVEN P." INTERMOUNTAIN NORTHERN UTAH PEDIATRICS - LAYTON Well-Care Visits: 12-17 Years (WCV_17 ) Oct-1                      |
| 12     |             |        |                |            |          | ROUGH, PHILLIP M." INTERMOUNTAIN KAYSVILLE CREEKSIDE CLINIC Cancer Screening: Colorectal (COL ) Nov-5                         |
| 13     |             |        |                |            |          | IOVE, LAURA C." INTERMOUNTAIN ROSE CANYON CLINIC Cancer Screening: Colorectal (COL ) Mar-16-2024 Feb-2                        |
| 14     |             |        |                |            |          | DMUNDS, ALYSON E." INTERMOUNTAIN ALTA VIEW CLINIC Well-Care Visits: 12–17 Years (WCV_17 ) Oct-8–2019 F                        |
| 15     |             |        |                |            |          | STEVEN P." INTERMOUNTAIN NORTHERN UTAH PEDIATRICS - LAYTON Well-Care Visits: 12-17 Years (WCV_17 ) Nov-240                    |
| 16     |             |        |                |            | -        | TRASSER, CATHERINE A." INTERMOUNTAIN NORTHERN UTAH PEDIATRICS - LAYTON Well-Care Visits: 3-11 Years (WCV                      |

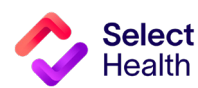

### How to Pull Provider Rates from the Clinical Summary Report

Provider rates data allows you to track current clinic rates and number of member opportunities as well as to view a breakdown by individual providers within your clinic. From the Quality Provider Program Report Hub link, follow the steps below:

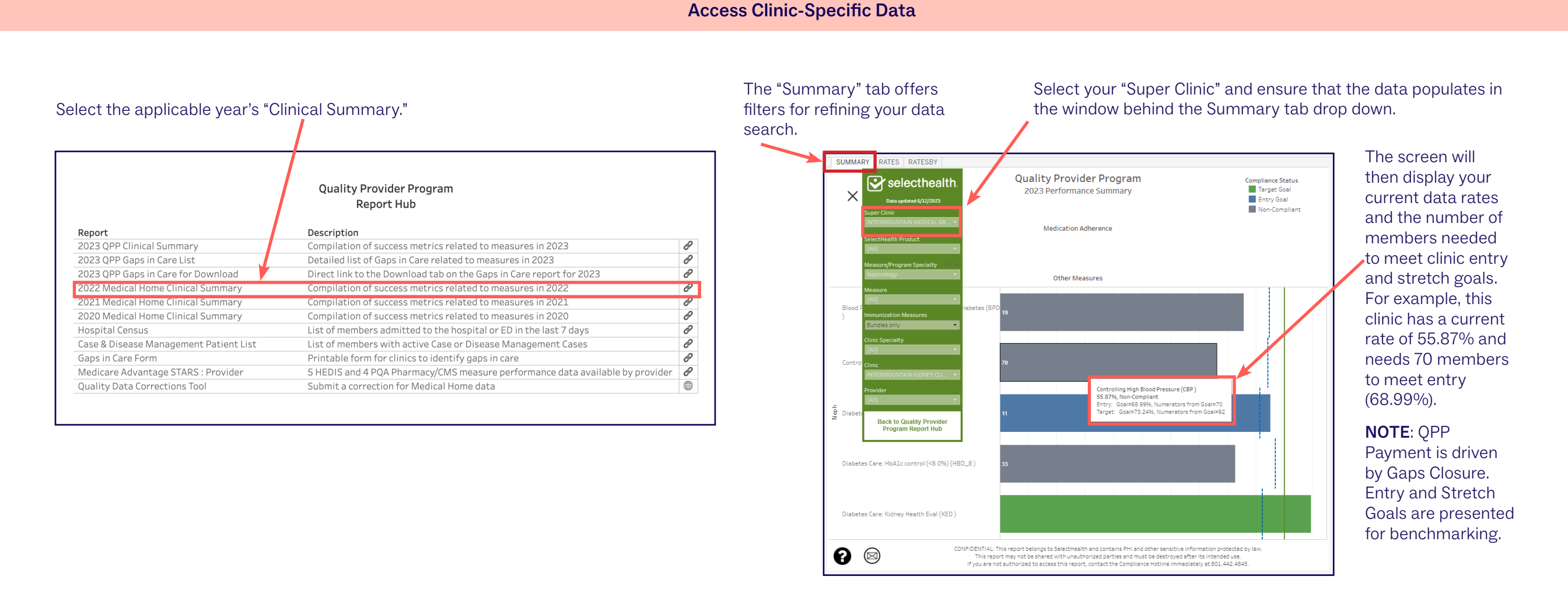

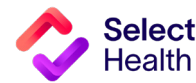

### **View Provider Breakdown**

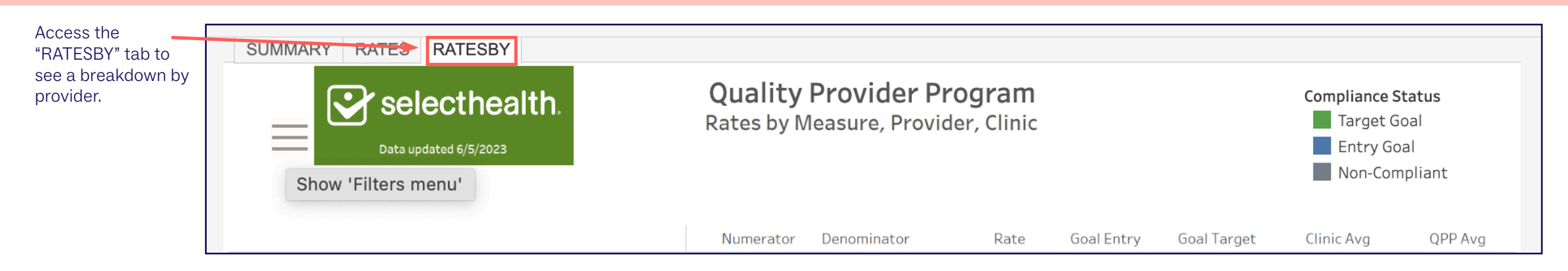

### Download Provider Rate Data

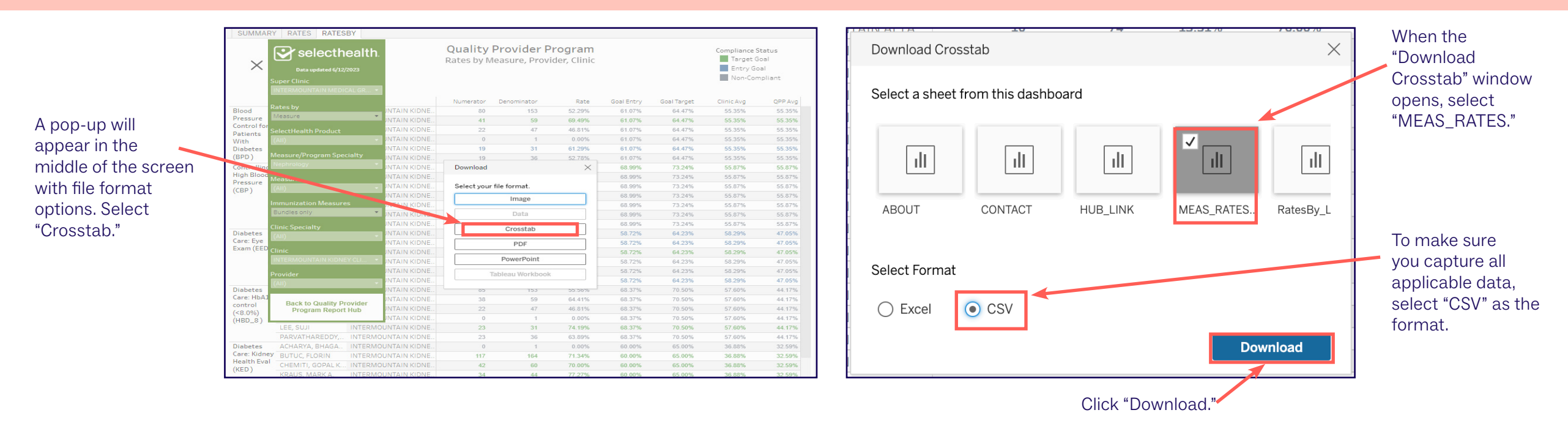

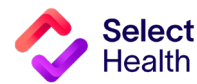

| €       | Save As                                                                |                         |                                       |
|---------|------------------------------------------------------------------------|-------------------------|---------------------------------------|
| ሰ Home  |                                                                        |                         |                                       |
| 🖹 New   | L Recent                                                               |                         | Documents > Project Management (DeSha |
| 🗁 Open  | Intermountain Healthcare                                               | Excel Workbook (*.xlsx) | ▼ Save                                |
| Info    | OneDrive - Intermountain Heal<br>DeShayla.Williams@selecthealth.org    | More options            |                                       |
| Save    | Sites - Intermountain Healthcare<br>DeShayla.Williams@selecthealth.org | Name 1                  | Date modified                         |
| Save As | Other locations                                                        |                         |                                       |
| Print   | This PC                                                                | Deb Reference           | 3/15/2023 1:55 PM                     |
| Share   | Add a Place                                                            | Requires Review         | 5/3/2023 1:59 PM                      |
| Export  | Browse                                                                 | P                       |                                       |
| Publish |                                                                        | Contract Trackers       | 3/16/2023 5:34 PM                     |
| Close   |                                                                        | Data Assignments        | 4/5/2023 11:07 AM                     |
| More    |                                                                        | Final Payout Review     | 5/24/2023 8:29 AM                     |

Once you export report data as a CSV file, save the file as an Excel Workbook to format for readability and ease of use.

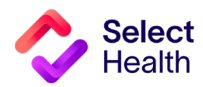

# 2023 Quality Provider Program Nephrology Measures: Quick Guide

(For more details, refer to the Quality Provider Program 2023 Quality Measures: Nephrology booklet.)

| Measure/Abbr.                                | Who's Included? (Denominator)                                                                  | What's Needed? (Numerator)                                                                                                    | How Often?                                                                | Exclusion(s)**                                                                                                    | Helpful Codes                                                                                                    |  |
|----------------------------------------------|------------------------------------------------------------------------------------------------|----------------------------------------------------------------------------------------------------|---------------------------------------------------------------------------|----------------------------------------------------------------------------------------------------|----------------------------------------------------------------------------------------------------|--|
| Diabetes:<br>A1c in Control/HBD              | Mombors (agos 18 to 75) with a                                                                 | Hemoglobin A1c < 8%                                                                                                    | Annual, most<br>recent A1c used<br>for measurement                        |                                                                                                    | A1c Cat II codes:<br>• Compliant: 3044F <7;<br>3051F 7-8<br>• Non-compliant: 3052F 8-9;<br>3046F >9                                                                        |  |
| Diabetes:<br>Eye Exam/EED                    | diagnosis of diabetes through medical<br>or pharmacy claims                                    | Retinal eye exam performed by an eye care professional                                                                               | <ul> <li>Annual if positive</li> <li>Every 2 years if negative</li> </ul> | <ul> <li>Gestational or steroid-induced diabetes</li> <li>PCOS w/o diagnosis of diabetes</li> </ul>                                                                                                    | <ul> <li>Eye exam inclusion Cat II codes: 2022F; 2023F</li> <li>Low risk of retinopathy: 3072F</li> </ul>                                                                  |  |
| Diabetes:<br>Blood Pressure<br>Control/BPD   |                                                                                                |                                                                                                    |                                                                           |                                                                                                    | BP Cat II codes:<br>• SBP <130 mm Hg: 3074F                                                                                                    |  |
| Controlling High Blood<br>Pressure/CBP       | Members (ages 18–85) with a<br>diagnosis of hypertension through<br>medical or pharmacy claims | Blood pressure <140/90 mm Hg                                                                                                    | Annual, most<br>recent BP used for<br>measurement                         | <ul> <li>ESRD</li> <li>Dialysis in measurement year</li> <li>Kidney transplant</li> <li>Nephrectomy</li> <li>Pregnancy</li> <li>Nonacute inpatient admission</li> </ul>                                                                                                    | <ul> <li>SBP 130-139 mm Hg: 3075F</li> <li>SBP ≥140 mm Hg: 3077F</li> <li>DBP &lt;80 mm Hg: 3078F</li> <li>DBP 80-89 mm Hg: 3079F</li> <li>DBP ≥90 mm Hg: 3080F</li> </ul> |  |
| Diabetes:<br>Kidney Health<br>Evaluation/KED | Members (ages 18–85) with a<br>diagnosis of diabetes through medical<br>or pharmacy claims     | eGFR and uACR (or urine creatinine<br>and albumin test within 4 days of<br>each other)                                               | Annual                                                                    | <ul><li>ESRD</li><li>Dialysis in measurement year</li></ul>                                                                                                    | <ul> <li>eGFR codes: 80047, 80048,<br/>80050, 80053, 80069, 82565</li> <li>uACR codes: 82043, 82570</li> </ul>                                                             |  |
| Readmission Rates                            | Members (ages ≥18) with an acute inpatient or observation stay discharge                       | Acute readmission followed by an<br>unplanned acute readmission with<br>a diabetes diagnosis within 30<br>days of the discharge date | After each<br>discharge                                                   | <ul> <li>Hospital stays for the following reasons:</li> <li>If the direct transfer's discharge date occurs after December 1 of the measurement year</li> <li>Admission date is the same as the index discharge date</li> <li>Member died during the stay</li> <li>Diagnosis of pregnancy or a condition originating in the perinatal period</li> <li>Planned hospital stay for maintenance chemotherapy, rehabilitation, organ transplant, and a potentially planned proceduret</li> </ul> |                                                                                                    |  |

\* For more details, refer to the <u>Quality Provider Program 2023 Quality Measures: Nephrology booklet</u>. \*\* Hospice will exclude members from all measures.

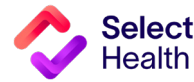

# Appendix: Other Resources

### How to Format a Gaps List in Excel

Once you have downloaded and saved the Gaps List in Excel, open the file and follow the formatting tips in this section. These tips will help you manage the data in the Gaps List more efficiently.

For more information on these functions and other common Excel formatting tips, access Microsoft's Excel Training Page.

The examples on this page indicate how to widen rows in the Excel spreadsheet, making it easier to read the data.

Select columns with information by holding down your mouse, starting at the top of column A and dragging to the last column with data.

| A                  | AutoSave 🧿                    | •• B           | 5.6     | - B -                        | ≂ G                | apsInCare - 2                 | 2023-06-09T                         | 180808.78          | 30.xlsx A <sup>A</sup> 📀 | No Label •                                               | Saved 🖌 🔎                                                | Jacob Ha     | ancey 😕                    | ) lä               |                                     | - 0                                          |
|--------------------|-------------------------------|----------------|---------|------------------------------|--------------------|-------------------------------|-------------------------------------|--------------------|--------------------------|----------------------------------------------------------|----------------------------------------------------------|--------------|----------------------------|--------------------|-------------------------------------|----------------------------------------------|
| Fil                | ile Hor                       | ne Ins         | ert Dra | aw Pag                       | je Layout          | Formula                       | s Data                              | Rev                | view View                | Autom                                                    | ate Help                                                 |              |                            |                    | Comme                               | nts 🖻 Sl                                     |
| Pa                 | ⊂ı X<br>-□ C ~<br>sste<br>√ ≪ | Calibri<br>B I | ⊻ ~   ⊞ | • 11 •<br>•   <u>&amp;</u> • | A^ A`              | = = =                         | ] ≫ ~<br>≣ Ξ                        | eb<br>►            | General<br>\$ ~ %        | <ul> <li>✓ ■ Co</li> <li>♥ ■ Fo</li> <li>♥ Ce</li> </ul> | nditional Formatting ~<br>rmat as Table ~<br>Il Styles ~ | E Inser      | t ~ 2<br>te ~ [<br>nat ~ 4 | Σ - 27<br>         | Analyz<br>Data                      | e sensitivi                                  |
| Clip               | ipboard 🖪                     | ils.           | Fon     | t                            | F2                 | Alig                          | Inment                              | L7                 | Number                   | r <u>s</u>                                               | Styles                                                   | Cell         | s                          | Editing            | Analys                              | is Sensitivi                                 |
| Δ1                 |                               | -              | ×Z      | £ M                          | ember              |                               |                                     |                    |                          |                                                          |                                                          |              |                            |                    |                                     |                                              |
| MI                 |                               |                | ~ ×     |                              | ennber             |                               |                                     |                    |                          |                                                          |                                                          |              |                            |                    |                                     |                                              |
| N,                 | A                             | В              | С       | D                            | E                  | F                             | G                                   | н                  |                          | J                                                        | K L                                                      | M            | N                          | + 0                | P                                   | Q                                            |
| 1                  | Member                        | EMPI           | Member  | Birth Date                   | e Provider         | Clinic                        | Measure                             | Qualifi            | ed Complian              | Status                                                   | Status De Achieval                                       | ol Day(s) Un | Measure                    | ructi              | ons                                 |                                              |
| 2                  |                               |                |         | *****                        | STOKES, O          | CINTERMO                      | Well-Care                           | Jul-27-1           | 201 May-18-2             | Complian                                                 | Z00.129 Well-Care                                        | (7) SRC:P    | Member                     | omplet             | ed 1 Well-                          | Care visit.                                  |
| 3                  |                               |                |         | *****                        | MARTIS,            | <b>KINTERMO</b>               | Diabetes                            | May-12             | 2-2022                   | Achievabl                                                | To Be Completed                                          |              | Member                     | needs Ki           | dney Heal                           | th Evaluati                                  |
| 4                  |                               |                |         | *****                        | MILLIGAN           | N INTERMO                     | Well-Care                           | Jul-16-2           | 2019                     | Achievabl                                                | To Be Completed                                          |              | Member                     | needs 1            | Well-Care                           | visit by De                                  |
| 5                  |                               |                |         | #########                    | VALENTIN           | NINTERMO                      | Well-Care                           | Nov-14             | -2016                    | Achievabl                                                | To Be Completed                                          |              | Member                     | needs 1            | Well-Care                           | visit by De                                  |
| 6                  |                               |                |         | *****                        | CARROLL            | , INTERMO                     | Cancer Sci                          | Apr-11             | -20 Jun-7-202            | Complian                                                 | 45378 Colonoscopy                                        | SRC:P        | Member                     | omplet             | ed screeni                          | ng for color                                 |
| 7                  |                               |                |         |                              | EDMUND             | INTERMO                       | Well-Care                           | Aug-6-             | 2023                     | Achievabl                                                | To Be Completed                                          |              | Member                     | needs 1            | Well-Care                           | visit by Dec                                 |
|                    |                               |                |         |                              | CI ADVOD           | INTERNO                       | Concor Co                           | Man 25             |                          | Complian                                                 | 45200 Colonocoon                                         | SPC-D        | Mambar                     | amplet             | od scrooni                          | ng for color                                 |
| 8                  |                               |                |         | HUNHHHH                      | CLARKSO            | TINTERIVO                     | cancer so                           | i way-25           | -2( way-22-2             | Complian                                                 | 45580 COlOnoscopy                                        | Shc.P        | wennber                    | Joinpier           | euscieein                           |                                              |
| 8                  |                               |                |         | ******                       | STRASSEF           | R INTERMO                     | Well-Care                           | Jun-29-            | -2023                    | Achievabl                                                | To Be Completed                                          | SNC.P        | Member                     | needs 1            | Well-Care                           | visit by Dec                                 |
| 8<br>9<br>10       |                               |                |         | ****                         | STRASSEF           |                               | Well-Care                           | Jun-29-            | -2023<br>2023            | Achievabl                                                | To Be Completed<br>To Be Completed                       | Shc.P        | Member                     | needs 1            | Well-Care<br>Well-Care              | visit by Deo                                 |
| 8<br>9<br>10<br>11 |                               |                |         | *****                        | STRASSEF<br>EDMUND | INTERMO<br>INTERMO<br>INTERMO | Well-Care<br>Well-Care<br>Well-Care | Jun-29-<br>Feb-1-2 | -2023<br>2023<br>2020    | Achievab<br>Achievab<br>Achievab                         | To Be Completed<br>To Be Completed<br>To Be Completed    | Shc.P        | Member<br>Member<br>Member | needs 1<br>needs 1 | Well-Care<br>Well-Care<br>Well-Care | visit by Dec<br>visit by Dec<br>visit by Dec |

Next, hover between any column divider that is highlighted until the column resize pointer appears. Double click on the pointer to resize the selected columns.

| This is the resulting view once |  |
|---------------------------------|--|
| the columns have resized.       |  |

| oSave            | On (        | ●ぼッ                     | • (~ • <b>B</b>     | × <del>⊽</del> Ga          | ipsInCare - 2023-06-09T           | 180808.7 | 30 여 '양 NoLak              | oel • Saved `          | <u>ې</u>                 | Search                             |                                               | De       | eShayla Williams 🎈                            | 🚺 🚺                         | <b>T</b>                                  | U       | × |
|------------------|-------------|-------------------------|---------------------|----------------------------|-----------------------------------|----------|----------------------------|------------------------|--------------------------|------------------------------------|-----------------------------------------------|----------|-----------------------------------------------|-----------------------------|-------------------------------------------|---------|---|
| Н                | ome         | Insert                  | Draw                | Page Layout                | Formulas Da                       | ta R     | eview View                 | Automa                 | te Help                  | PDFelement                         |                                               |          |                                               |                             | 🖓 Comments                                | 🖻 Share | ~ |
| 〕 从<br>□□ 、<br>◇ | <u>ا</u> وا | Calibri<br>B I <u>U</u> | ~   ⊞ ~   ≤<br>Font | • A° A°<br>2• • <u>A</u> • | ≡ ≡ ₩ ~<br>≡ ≡ ≡ ₫ ₫<br>Alignment | 양<br>臣 ~ | General<br>\$ ~ % <b>9</b> | v<br>.00 .00<br>.00 →0 | Conditiona<br>Formatting | Format as Cell<br>Table × Styles × | Ell Insert v<br>Delete v<br>Format v<br>Cells | Σ ·<br>• | Sort & Find &<br>Filter ~ Select ~<br>Editing | Analyze<br>Data<br>Analysis | Sensitivity<br>Sensitivity<br>Sensitivity |         | ~ |
|                  | Ŧ           | : ×                     | √ f <sub>x</sub>    |                            |                                   |          |                            |                        |                          |                                    |                                               |          |                                               |                             |                                           |         | * |
| в                |             | с                       | D                   |                            | E                                 |          |                            |                        |                          | F                                  |                                               |          |                                               |                             | G                                         |         |   |
| /IPI             | N           | lember ID               | Birth Date          | Provider                   |                                   |          | Clinic                     |                        |                          |                                    |                                               |          | Measure                                       |                             |                                           |         |   |
|                  |             |                         |                     | STOKES, CA                 | THERINE O.                        |          | INTERMOUNTA                | IN NORTHE              | RN UTAH PE               | DIATRICS                           |                                               |          | Well-Care Visits                              | : 3-11 Year                 | s (WCV 11)                                |         |   |
|                  |             |                         |                     | MARTIS, KA                 | TE                                |          | INTERMOUNTA                | IN COTTON              | WOOD FAM                 | ILY PRACTICE                       |                                               |          | Diabetes Care: K                              | idney Hea                   | Ith Eval (KED )                           |         | - |
|                  |             |                         |                     | MILLIGAN, M                | MARK K.                           |          | INTERMOUNTA                | IN LAYTON              | CLINIC                   |                                    |                                               |          | Well-Care Visits                              | : 12-17 Yea                 | ars (WCV 17)                              |         | - |
|                  |             |                         |                     | VALENTINE.                 | . D. MARK M                       |          | INTERMOUNTA                | IN ALTA VIE            | W CLINIC                 |                                    |                                               |          | Well-Care Visits                              | : 3-11 Year                 | s (WCV 11)                                |         | - |
|                  |             |                         |                     | CARROLL, T                 | YLER S.                           |          | INTERMOUNTA                | IN HIGHLAN             | D CLINIC                 |                                    |                                               |          | Cancer Screenin                               | g: Colorec                  | tal (COL)                                 |         | - |
|                  |             |                         |                     | EDMUNDS,                   | ALYSON E.                         |          | INTERMOUNTA                | IN ALTA VI             | W CLINIC                 |                                    |                                               |          | Well-Care Visits                              | : 18-21 Yea                 | ars (WCV 21)                              |         | - |
|                  |             |                         |                     | CLARKSON.                  | SAMANTHA L                        |          | INTERMOUNTA                | IN MCKAY-              | DEE INTERNA              | AL MEDICINE CLINIC                 |                                               |          | Cancer Screenin                               | g: Colorec                  | tal (COL)                                 |         | - |
|                  |             |                         |                     | STRASSER, O                | CATHERINE A.                      |          | INTERMOUNTA                | IN NORTHE              | RN UTAH PE               | DIATRICS - LAYTON                  |                                               |          | Well-Care Visits                              | : 12-17 Yea                 | ars (WCV 17)                              |         | - |
|                  |             |                         |                     | EDMUNDS.                   | ALYSON E.                         |          | INTERMOUNTA                | IN ALTA VIE            | W CLINIC                 |                                    |                                               |          | Well-Care Visits                              | : 12-17 Yea                 | ars (WCV 17)                              |         | - |
|                  |             |                         |                     | AIRD, STEVE                | EN P.                             |          | INTERMOUNTA                | IN NORTHE              | RN UTAH PE               | DIATRICS - LAYTON                  |                                               |          | Well-Care Visits                              | : 12-17 Yea                 | ars (WCV 17)                              |         | - |
|                  |             |                         |                     | BROUGH, PI                 | HILLIP M.                         |          | INTERMOUNTA                | IN KAYSVIL             | LE CREEKSID              | E CLINIC                           |                                               |          | Cancer Screenin                               | g: Colorec                  | tal (COL)                                 |         | - |
|                  |             |                         |                     |                            |                                   |          |                            |                        |                          |                                    |                                               |          |                                               |                             |                                           |         |   |

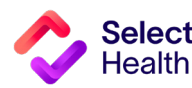

### Widen a Column and Wrap Text

| AutoS   | ave 💿 😨 '9 · C · B · 📼                                                                                                    | GapsinCare - 2023-06-09T180808.780.xlsx 🗚 🖉 No Label •                                                                     | Saved 🗙 🔎 Jacob Hancey 🙁 🧳 🖽                                                                                                | /×                              |
|---------|----------------------------------------------------------------------------------------------------|----------------------------------------------------------------------------------------------------|----------------------------------------------------------------------------------------------------|---------------------------------|
| File    | Home Insert Draw Page L                                                                                                    | ayout Formulas Data Review View Autom                                                                                      | ate Help 🚯 🖵 Comme                                                                                                    | nts 🖻 Share 👻                   |
| Clipboa | $\begin{array}{c c} & & \\ & & \\ & &$ | $ \begin{array}{c} A^{\vee} \\ \hline \\ \hline \\ \hline \\ \hline \\ \hline \\ \hline \\ \hline \\ \hline \\ \hline \\ $ | nditional Formatting × III Insert × ∑ × 2 <sup>1</sup> √ ×<br>Imat as Table × III Styles × III Styles Cells Editing Analysi | e Sensitivity<br>is Sensitivity |
| EO      |                                                                                                    | SON, SAMANTHA L.                                                                                                    |                                                                                                    |                                 |
| 1 ato   | Provider                                                                                                    | Clinic                                                                                                    | Measure                                                                                                    | H A                             |
| 2       | STOKES, CATHERINE O.                                                                                                    | INTERMOUNTAIN NORTHERN UTAH PEDIATRICS                                                                                     | Well-Care Visits: 3-11 Years (WCV_11)                                                                                       | Jul-27-2019                     |
| 3       | MARTIS, KATE                                                                                                    | INTERMOUNTAIN COTTONWOOD FAMILY PRACTICE                                                                                   | Diabetes Care: Kidney Health Eval (KED )                                                                                    | May-12-2022                     |
| 4       | MILLIGAN, MARK K.                                                                                                    | INTERMOUNTAIN LAYTON CLINIC                                                                                                | Well-Care Visits: 12-17 Years (WCV_17)                                                                                      | Jul-16-2019                     |
| 5       | VALENTINE, D. MARK M                                                                                                    | INTERMOUNTAIN ALTA VIEW CLINIC                                                                                             | Well-Care Visits: 3-11 Years (WCV_11)                                                                                       | Nov-14-2016                     |
| ő       | CARROLL, TYLER S.                                                                                                    | INTERMOUNTAIN HIGHLAND CLINIC                                                                                              | Cancer Screening: Colorectal (COL)                                                                                          | Apr-11-2027                     |
| 7       | EDMUNDS, ALYSON E.                                                                                                    | INTERMOUNTAIN ALTA VIEW CLINIC                                                                                             | Well-Care Visits: 18-21 Years (WCV_21)                                                                                      | Aug-6-2023                      |
| 8       | CLARKSON, SAMANTHA L.                                                                                                    | INTERMOUNTAIN MCKAY-DEE INTERNAL MEDICINE CLINIC                                                                           | Cancer Screening: Colorectal (COL)                                                                                          | May-25-2025                     |
| 9       | STRASSER, CATHERINE A.                                                                                                    | INTERMOUNTAIN NORTHERN UTAH PEDIATRICS - LAYTON                                                                            | Well-Care Visits: 12-17 Years (WCV_17)                                                                                      | Jun-29-2023                     |
| 10      | EDMUNDS, ALYSON E.                                                                                                    | INTERMOUNTAIN ALTA VIEW CLINIC                                                                                             | Well-Care Visits: 12-17 Years (WCV_17)                                                                                      | Feb-1-2023                      |
| 11      | AIRD, STEVEN P.                                                                                                    | INTERMOUNTAIN NORTHERN UTAH PEDIATRICS - LAYTON                                                                            | Well-Care Visits: 12-17 Years (WCV_17)                                                                                      | Oct-1-2020                      |

For readability of the resized columns, make sure all columns are still selected. Then, click on "Wrap Text" to fit the content in the columns to the new width.

 Select any column perceived as large. Hover over the column divider of the selected column until the column resize pointer appears. Drag and resize the column as needed.

This is the resulting view once the text wraps.

| AutoSave 🤇  | ■● 🖫 🍤 · ୯× % ·                                                   | ≂ GapsInCa     | re - 2023-06 09T18080                 | 18.780 A <sup>R</sup> ② No I | Label • Saved 🖌 🛛 🔎     | earch                         | D                                 | eShayla Williams 🚯 🖉                                                    | ⊞ –             |             | ×   |
|-------------|-------------------------------------------------------------------|----------------|---------------------------------------|------------------------------|-------------------------|-------------------------------|-----------------------------------|-------------------------------------------------------------------------|-----------------|-------------|-----|
| File Ho     | me Insert Draw Pag                                                | ge Layout 🛛 Fo | rmulas Da                             | Review Viev                  | v Automate Help         | PDFelement                    |                                   | 무 여                                                                     | omments         | 암 Share     | e ~ |
| Paste ♂     | Calibri     ▼     11     ▼       B     I     U     ▼     20     ▼ | A^ A = =       | = <b>_</b> ≫~ <b>2</b><br>= = = = = = | Wrap Text                    | General                 | Conditional F<br>Formatting ~ | ormat as Cell<br>Table ~ Styles ~ | sert → ∑ → A →<br>elete →<br>wrmat → Sort & Find &<br>Filter → Select → | Analyze<br>Data | Sensitivity |     |
| Clipboard F | Font I                                                            | F <u>s</u>     | Alignmen                              | t                            | Number                  | rs St                         | yles C                            | ells Editing                                                            | Analysis        | Sensitivity | 1 / |
| G1          | ▼ : × √ <i>f</i> x M                                              | leasure        |                                       |                              |                         |                               |                                   |                                                                         |                 |             |     |
| 4           | G                                                                 | н              | 1                                     | J                            | К                       | L                             | м                                 | N                                                                       | 0               | Р           | Ir  |
| 1           | Measure                                                           | Qualified Date | Compliance Date                       | Status                       | Status Detail           | Achievable Date               | Day(s) Until Noncomp              | Measure Instructions                                                    |                 |             |     |
|             | Well-Care Visits: 3-11 Years                                      |                |                                       |                              | Z00.129 Well-Care (7)   |                               |                                   | Member completed 1 Well-Car                                             | e               |             |     |
| 2           | (WCV_11)                                                          | Jul-27-2019    | May-18-2023                           | Compliant                    | SRC:P                   |                               |                                   | visit.                                                                  |                 |             |     |
|             | Diabetes Care: Kidney                                             |                |                                       |                              |                         |                               |                                   | Member needs Kidney Health                                              |                 |             |     |
| 3           | Health Eval (KED )                                                | May-12-2022    |                                       | Achievable                   | To Be Completed         |                               |                                   | Evaluation by Dec-31-2023.                                              |                 |             |     |
|             | Well-Care Visits: 12-17                                           |                |                                       |                              |                         |                               |                                   | Member needs 1 Well-Care vis                                            | it              |             |     |
| 4           | Years (WCV_17)                                                    | Jul-16-2019    |                                       | Achievable                   | To Be Completed         |                               |                                   | by Dec-31-2023.                                                         |                 |             |     |
| 5           | Well-Care Visits: 3-11 Years<br>(WCV_11)                          | Nov-14-2016    |                                       | Achievable                   | To Be Completed         |                               |                                   | Member needs 1 Well-Care vis<br>by Dec-31-2023.                         | it              |             |     |
| 6           | Cancer Screening:<br>Colorectal (COL)                             | Apr-11-2027    | Jun-7-2022                            | Compliant                    | 45378 Colonoscopy SRC:P |                               |                                   | Member completed screening<br>for colorectal cancer.                    |                 |             |     |
| 7           | Well-Care Visits: 18-21<br>Years (WCV_21)                         | Aug-6-2023     |                                       | Achievable                   | To Be Completed         |                               |                                   | Member needs 1 Well-Care vis<br>by Dec-31-2023.                         | it              |             |     |
| 8           | Cancer Screening:<br>Colorectal (COL)                             | May-25-2025    | May-22-2018                           | Compliant                    | 45380 Colonoscopy SRC:P |                               |                                   | Member completed screening<br>for colorectal cancer.                    |                 |             |     |
| 9           | Well-Care Visits: 12-17<br>Years (WCV_17)                         | Jun-29-2023    |                                       | Achievable                   | To Be Completed         |                               |                                   | Member needs 1 Well-Care vis<br>by Dec-31-2023.                         | it              |             |     |
|             | Woll Caro Visite: 12.17                                           |                |                                       |                              |                         |                               |                                   | Momber poods 1 Well Caro vis                                            | 1+              |             |     |
|             | GapsInCare - 2023-06-09T1                                         | 180808.        | Ð                                     |                              |                         | •                             |                                   |                                                                         |                 |             | ►   |
| Ready 🗔     | % Accessibility: Investigate                                      |                |                                       |                              | Average: 104.1929225    | Count: 1193678 Su             | im: 2744129 @ Display S           | ettings 🌐 🗉 🖳 – -                                                       | -               | + 1         | 00% |

| Autosave    |                                                                          | * Gapsing                         | are - 2025-00-0911000        | 000.700 ~ 110                   | Label • Saved •            | Search                      |                                    |                                                                                                    | -               |             |   |  |
|-------------|--------------------------------------------------------------------------|-----------------------------------|------------------------------|---------------------------------|----------------------------|-----------------------------|------------------------------------|----------------------------------------------------------------------------------------------------|-----------------|-------------|---|--|
| File Ho     | me insert Draw Pa                                                        | age Layout F                      | ormulas Data                 | Review Vie                      | w Automate Help            | PDFelement                  |                                    | P (                                                                                                    | Comments        | 🖻 Share     | ~ |  |
| Paste ✓     | Calibri     ▼     11       B     I     U     ~       U     ~     □     ↓ | → A <sup>*</sup> A <sup>*</sup> = | = <b>=</b> ≫~<br>= = = = = [ | ٷ Wrap Text<br>편 Merge & Center | General                    | Conditional<br>Formatting ~ | Format as Cell<br>Table ~ Styles ~ | Insert $\sim$ $\Sigma \sim A_{T}$ $O$<br>Delete $\sim$ $\overline{Z}$ $Sort & Find & Find & Filter \sim Select \sim$ | Analyze<br>Data | Sensitivity |   |  |
| Clipboard F | i Font                                                                   | 12                                | Alignme                      | nt                              | آيا Number                 | 5                           | Styles                             | Cells Editing                                                                                                    | Analysis        | Sensitivity | ^ |  |
| U14         | 14 • : × √ fx                                                            |                                   |                              |                                 |                            |                             |                                    |                                                                                                    |                 |             |   |  |
| 4           | G                                                                        | н                                 | 1                            | J                               | к                          | L                           | м                                  | N                                                                                                    | 0               | P           |   |  |
| 1           | Measure                                                                  | Qualified Date                    | Compliance Date              | Status                          | Status Detail              | Achievable Date             | Day(s) Until Noncomp               | Measure Instructions                                                                                                 |                 |             |   |  |
| 2           | Well-Care Visits: 3-11 Years                                             | Jul-27-2019                       | May-18-2023                  | Compliant                       | Z00.129 Well-Care (7) SRC: | P                           |                                    | Member completed 1 Well-Care                                                                                         | visit.          |             |   |  |
| 3           | Diabetes Care: Kidney Healt                                              | May-12-2022                       |                              | Achievable                      | To Be Completed            |                             |                                    | Member needs Kidney Health E                                                                                         | valuation by    | Dec-31-202  | 3 |  |
| 4           | Well-Care Visits: 12-17 Years                                            | Jul-16-2019                       |                              | Achievable                      | To Be Completed            |                             |                                    | Member needs 1 Well-Care visit                                                                                       | t by Dec-31-3   | 2023.       |   |  |
| 5           | Well-Care Visits: 3-11 Years                                             | Nov-14-2016                       |                              | Achievable                      | To Be Completed            |                             |                                    | Member needs 1 Well-Care visit                                                                                       | t by Dec-31-2   | 2023.       |   |  |
| 6           | Cancer Screening: Colorecta                                              | Apr-11-2027                       | Jun-7-2022                   | Compliant                       | 45378 Colonoscopy SRC:P    |                             |                                    | Member completed screening f                                                                                         | or colorecta    | cancer.     |   |  |
| 7           | Well-Care Visits: 18-21 Years                                            | Aug-6-2023                        |                              | Achievable                      | To Be Completed            |                             |                                    | Member needs 1 Well-Care visit                                                                                       | t by Dec-31-2   | 2023.       |   |  |
| 8           | Cancer Screening: Colorecta                                              | May-25-2025                       | May-22-2018                  | Compliant                       | 45380 Colonoscopy SRC:P    |                             |                                    | Member completed screening f                                                                                         | or colorecta    | cancer.     |   |  |
| 9           | Well-Care Visits: 12-17 Years                                            | Jun-29-2023                       |                              | Achievable                      | To Be Completed            |                             |                                    | Member needs 1 Well-Care visit                                                                                       | t by Dec-31-2   | 2023.       |   |  |
| 10          | Well-Care Visits: 12-17 Years                                            | Feb-1-2023                        |                              | Achievable                      | To Be Completed            |                             |                                    | Member needs 1 Well-Care visit                                                                                       | t by Dec-31-2   | 2023.       |   |  |
| 11          | Well-Care Visits: 12-17 Years                                            | Oct-1-2020                        |                              | Achievable                      | To Be Completed            |                             |                                    | Member needs 1 Well-Care visit                                                                                       | t by Dec-31-2   | 2023.       |   |  |
| 12          | Cancer Screening: Colorecta                                              | Nov-5-2025                        |                              | Achievable                      | To Be Completed            |                             |                                    | Member needs screening for co                                                                                        | lorectal can    | er by Dec-3 | 1 |  |
| 13          | Cancer Screening: Colorecta                                              | Mar-16-2024                       | Feb-2-2022                   | Compliant                       | 45380 Colonoscopy SRC:P    |                             |                                    | Member completed screening f                                                                                         | or colorecta    | cancer.     |   |  |
| 14          | Well-Care Visits: 12-17 Years                                            | Oct-8-2019                        | Feb-16-2023                  | Compliant                       | Z00.121 Well-Care (16) SR0 | C:P                         |                                    | Member completed 1 Well-Care                                                                                         | e visit.        |             |   |  |
| 15          | Well-Care Visits: 12-17 Years                                            | Nov-29-2018                       |                              | Achievable                      | To Be Completed            |                             |                                    | Member needs 1 Well-Care visit                                                                                       | t by Dec-31-2   | 2023.       |   |  |
| 16          | Well-Care Visits: 3-11 Years                                             | Jul-11-2017                       |                              | Achievable                      | To Be Completed            |                             |                                    | Member needs 1 Well-Care visit                                                                                       | t by Dec-31-2   | 2023.       |   |  |
| 17          | Cancer Screening: Colorecta                                              | Jun-29-2018                       | Apr-29-2019                  | Compliant                       | 45385 Colonoscopy SRC:P    |                             |                                    | Member completed screening f                                                                                         | or colorecta    | cancer.     |   |  |
| 18          | Well-Care Visits: 3-11 Years                                             | Jul-18-2021                       |                              | Achievable                      | To Be Completed            |                             |                                    | Member needs 1 Well-Care visit                                                                                       | t by Dec-31-2   | 2023.       | 1 |  |
|             | GapsInCare - 2023-06-091                                                 | T180808.                          | ( <del>+</del> )             |                                 |                            | E 4                         |                                    |                                                                                                    |                 |             | 1 |  |
|             |                                                                          |                                   |                              |                                 |                            |                             |                                    |                                                                                                    |                 |             |   |  |

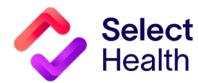

### Filter Data and Apply Custom Formatting

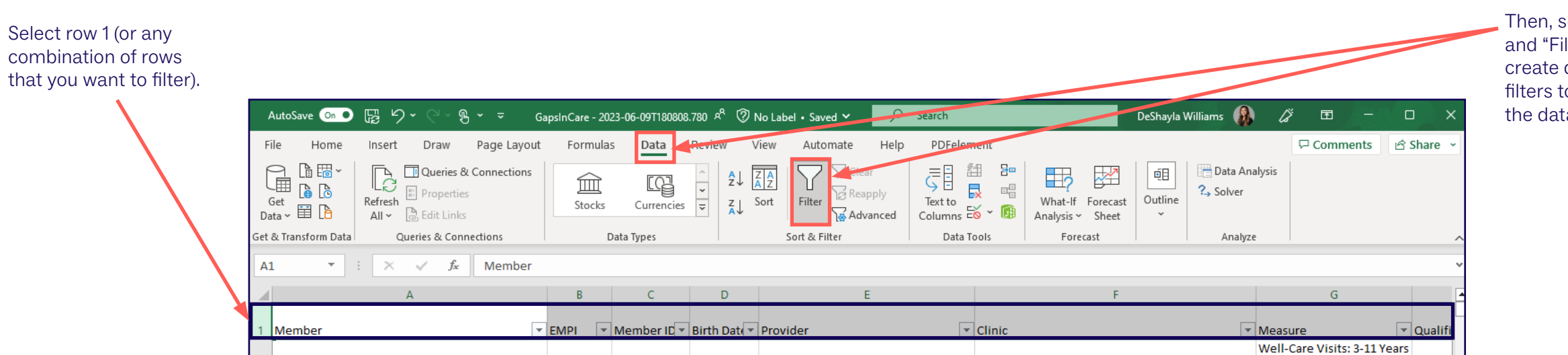

Then, select "Data" and "Filter." This will create drop-down filters to organize the data in row 1.

| Use the "Font" and                                                    | AutoSave On | ● ಔ り・<' % · ▼ (                                                                              | GapsInCare - 20 | 023-06-09T180808     | 3.780 A <sup>A</sup> ⑦N   | lo Label • Saved 🗸 | 🔎 Search   |                                                         | DeShayla W                             | illiams 🚯 💪                                           | * क -                     |                  | ×  |
|-----------------------------------------------------------------------|-------------|-----------------------------------------------------------------------------------------------|-----------------|----------------------|---------------------------|--------------------|------------|---------------------------------------------------------|----------------------------------------|-------------------------------------------------------|---------------------------|------------------|----|
| "Alignment" sections of                                               | File Hom    | e Insert Draw Page Layou                                                                      | Formula         | as Data              | Review V                  | iew Automate       | Help PDFel | lement                                                  |                                        |                                                       | Comments                  | s 🖻 Share        | ~  |
| the tool bar to custom<br>format cells (e.g.,<br>to distinguish table |             | Calibri     11 $A^{\wedge}$ $A^{\vee}$ B     I $\bigcup$ $\bigcup$ $\bigcup$ $\bigtriangleup$ | = = =           | : ≫~ ??<br>: = = = = | Wrap Text<br>Merge & Cent | General            |            | onditional Format as Cell<br>matting ~ Table ~ Styles ~ | ⊞ Insert →<br>ऒ Delete →<br>∰ Format → | $ \begin{array}{cccccccccccccccccccccccccccccccccccc$ | d & Analyze<br>ect ~ Data | Sensitivity<br>~ |    |
| headings)                                                             | Clipboard 🗔 | Font IS                                                                                       |                 | Alignment            |                           | ⊡ Numbe            | er 🗔       | Styles                                                  | Cells                                  | Editing                                               | Analysis                  | Sensitivity      | ^  |
| neudingo).                                                            | E7 -        | : × ✓ f <sub>*</sub> EDMUNDS                                                                  | , ALYSON E.     |                      |                           |                    |            |                                                         |                                        |                                                       |                           |                  | ~  |
|                                                                       |             | А                                                                                             | В               | С                    | D                         | E                  | 1          |                                                         | F                                      |                                                       | G                         |                  |    |
|                                                                       | 1 Member    | 2                                                                                             | EMPI 🔽          | Member IC 🔻          | Birth Date                | Provider           |            | Clinic                                                  |                                        | 🔽 Meas                                                | ure                       | 🔽 Quali          | fi |
|                                                                       |             |                                                                                               |                 |                      |                           |                    |            |                                                         |                                        | Well-                                                 | Care Visits: 3-1          | .1 Years         |    |

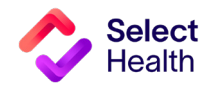

# Freeze Panes to Make Scrolling and Comparing Data Easier

| To scroll through       | AutoSave 💿 ● 📴 🍤 × ◯ × 🖗 × 🗢 Ga                  | psinCare - 2023-06-09T180808.780 🖉 🤅   | No Label • Saved 🗸 👂 Search | DeShayla Williams                                        |                                           | Select "Freeze Top row"      |
|-------------------------|--------------------------------------------------|----------------------------------------|-----------------------------|----------------------------------------------------------|-------------------------------------------|------------------------------|
| the data and still      | File Home Insert Draw Page Layout                | Formulas Data Review                   | View Automate Help PDFele   | ment                                                     | P Comments                                | share to scroll with visible |
| have the headers        |                                                  |                                        |                             | a I <sup>t</sup> New Window 🗖 Split I 🗥                  |                                           | headers.                     |
| visible, you can        |                                                  | Page Layout                            | Ruler Formula Bar           | Arrange All Hide D                                       |                                           |                              |
| freeze rows by          | Keep 🙊 Exit 🗣 New 🗄 Options                      | riew                                   | ∠ Gridlines ⊻ Headings      | Selection Freeze Panes - Unhide B                        | /indows v v                               |                              |
| selecting "View"        | Sheet View Wo                                    | orkbook Views                          | Show Zoo                    | m <u>Fr</u> eeze Panes<br>Keen rows and columns visible  | while the rest of                         | ~                            |
| and "Freeze Panes."     | A1 $\checkmark$ : $\times \checkmark f_x$ Member |                                        |                             | the worksheet scrolls (based o                           | current selection).                       | ~                            |
|                         | A                                                | B C D                                  | E                           | Freeze Top Row<br>Keep the top row visible while         | scrolling through                         | <u> </u>                     |
|                         | 1 Member                                         | EMPI 🔽 Member I 🔽 Birth Date           | • Provider                  | Clinic E State                                           |                                           | Qualifi                      |
|                         |                                                  |                                        |                             | Keep the first column visible w                          | hile scrolling s: 3-11 Years              |                              |
|                         | 2                                                |                                        | STOKES, CATHERINE O.        | INTERMOUI through the rest of the worksh                 | Diabetes Care: Kidney                     | Jul-27-                      |
|                         | 3                                                |                                        | MARTIS, KATE                | INTERMOUNTAIN COTTONWOOD FAMILY PRACT                    | ICEHealth Eval (KED )                     | Мау-12                       |
|                         | 4                                                |                                        | MILLIGAN, MARK K.           | INTERMOUNTAIN LAYTON CLINIC                              | Well-Care Visits: 12-17<br>Years (WCV_17) | Jul-16-                      |
|                         |                                                  |                                        |                             |                                                          | Well-Care Visits: 3-11 Years              |                              |
|                         | 5                                                |                                        | VALENTINE, D. MARK M        |                                                          | (WCV_11)<br>Cancer Screening:             | Nov-14                       |
|                         | 6                                                |                                        | CARROLL, TYLER S.           | INTERMOUNTAIN HIGHLAND CLINIC                            | Colorectal (COL)                          | Apr-11                       |
|                         | 7                                                |                                        | EDMUNDS, ALYSON E.          | INTERMOUNTAIN ALTA VIEW CLINIC                           | Well-Care Visits: 18-21<br>Years (WCV_21) | Aug-6-                       |
|                         |                                                  |                                        |                             |                                                          | Cancer Screening:                         |                              |
|                         | AutoSave 💿 D 🖫 ᡌィ ◯ ィ 🔍 マ 🕫 🗸                    | nsinCare - 2023-06-09T180808 780 89 (2 | No Label • Saved • Search   | DeShavla Williams                                        |                                           |                              |
|                         | File Home Insert Draw Page Lavout                | Formulas Data Review                   | View Automate Help PDEele   | ment                                                     | Comments                                  | Share -                      |
|                         |                                                  |                                        |                             | A TTTT I I <sup>+</sup> TNew Window TSplit               |                                           | Then, select                 |
|                         |                                                  | Break                                  | Ruler 🗹 Formula Bar 🔍 👖     | Com to Arrange All ∠ Hide                                | Switch Macros                             | "Freeze Panes."              |
| If you want to freeze   | Keep 🙊 Exit 🗣 New 📰 Options                      | view                                   | Gridlines Headings          | Selection Freeze Panes - Unhide 1                        | Vindows ~ ~                               |                              |
| a row (e.g., row 1)     | Sheet View We                                    | orkbook Views                          | Show Zo                     | om <u>Freeze Panes</u><br>Keep rows and columns visibl   | while the rest of                         | ~                            |
| and a column (e.g.,     | A1 • : × ✓ f <sub>*</sub> Member                 |                                        |                             | the worksheet scrolls (based o                           | n current selection).                     | ~                            |
| column A), select \prec |                                                  | B C D                                  | E                           | Freeze lop <u>K</u> ow<br>Keep the top row visible while | scrolling through                         |                              |
| the cell BELOW          | 1 Member                                         | EMPI 🔽 Member IC 🔽 Birth Date          | ▼ Provider                  | Clinic Freeze First Column                               |                                           | Qualifi                      |
| the row and to          |                                                  |                                        |                             | Keep the first column visible v                          | hile scrolling s: 3-11 Years              |                              |
| the RIGHT of the        | 2                                                |                                        | STORES, CATHERINE U.        |                                                          | Diabetes Care: Kidney                     | <u>JUI-27-</u>               |
| column you want         | 3                                                |                                        | MARTIS, KATE                | INTERMOUNTAIN COTTONWOOD FAMILY PRAC                     | TCE Health Eval (KED )                    | May-12                       |
| to freeze.              | 4                                                |                                        | MILLIGAN, MARK K.           | INTERMOUNTAIN LAYTON CLINIC                              | Years (WCV_17)                            | Jul-16-                      |
|                         | 5                                                |                                        | VALENTINE D. MARK M         |                                                          | Well-Care Visits: 3-11 Years              | Nov-14                       |
|                         |                                                  |                                        | VALUTINE, D. WARK W         |                                                          | Cancer Screening:                         |                              |
|                         | 6                                                |                                        | CARROLL, TYLER S.           | INTERMOUNTAIN HIGHLAND CLINIC                            | Colorectal (COL)                          | Apr-11                       |
|                         |                                                  |                                        |                             |                                                          | Well-Care Visits: 18-21                   |                              |
|                         | 7                                                |                                        | EDMUNDS, ALYSON E.          | INTERMOUNTAIN ALTA VIEW CLINIC                           | Well-Care Visits: 18-21<br>Years (WCV_21) | Aug-6-                       |

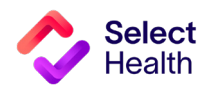

**Questions?** 

Contact your Quality Provider Performance representative (qualityprovider@selecthealth.org)

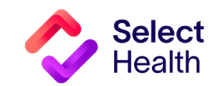